# SCHNITTSTELLE ETHERNET

# Bedienungsanleitung

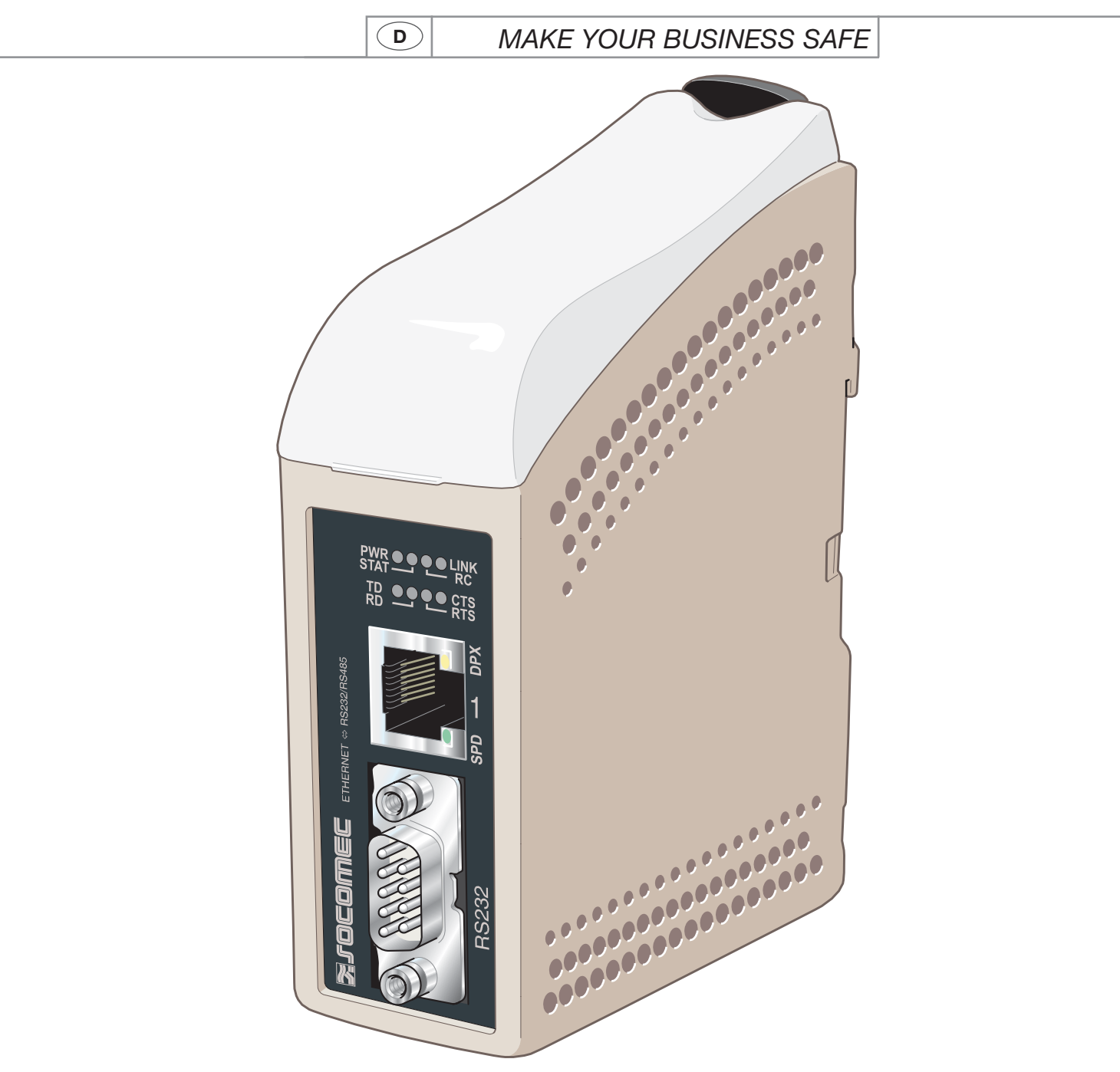

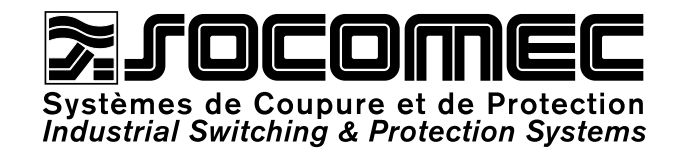

| $\left( \right)$ | D | > |
|------------------|---|---|
|                  |   |   |

| ALLGEMEINES                                | 3  |
|--------------------------------------------|----|
| Sicherheit                                 | 3  |
| Wartung                                    | 3  |
| Einleitung                                 | 4  |
| ZULASSUNGEN UND KONFORMITÄTEN              | 5  |
| Konformitätserklärung                      | 6  |
| SPEZIFIKATIONEN                            | 7  |
| Umweltbedingungen und Testart              | 7  |
| Eigenschaften                              | 8  |
| INSTALLATION                               | 11 |
| Befestigung/Ausbau                         | 11 |
| Anschlüsse                                 | 12 |
| Kontrolllampen                             | 14 |
| Einstellung DIP-Schalter                   | 15 |
| PROGRAMMIERUNG                             | 16 |
| Konfiguration der IP-Adresse               | 16 |
| Erste Schritte                             | 18 |
| Konfiguration per Web-Tool                 | 21 |
| ANWENDUNGSBEISPIEL                         | 43 |
| RS 485-Terminierung                        | 43 |
| 1:n-Verbindungen über UDP-Broadcast oder   |    |
| Multicast                                  | 43 |
| Punkt zu Punkt über TCP-Verbindung, Server |    |
| und Client                                 | 44 |
| Punkt zu Punkt über UDP-Verbindung         | 44 |
| 1:n-Kommunikation über TCP                 | 45 |

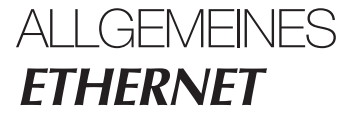

# Sicherheit

### VOR DER INSTALLATION

Lesen Sie dieses Handbuch vollständig durch, und stellen Sie alle erforderlichen Informationen zum Gerät zusammen. Stellen Sie sicher, dass alle offenen Fragen geklärt sind. Stellen Sie sicher, dass Ihre Anwendung den Sicherheitsspezifikationen zum Betrieb des Geräts entspricht.

Das Gerät darf nur von qualifiziertem Personal installiert werden.

Das Gerät muss in einen Schaltschrank oder in eine ähnliche Vorrichtung mit eingeschränktem Zugriff durch

das Wartungspersonal integriert werden.

Die Leitungen der Stromversorgung müssen ausreichend abgesichert sein. Bei Bedarf muss die Stromzufuhr manuell unterbrochen werden können. Stellen Sie sicher, dass die nationalen Installationsrichtlinien eingehalten werden.

Dieses Gerät verfügt über eine Konvektionskühlung. Achten Sie darauf, dass um das Gerät herum ausreichenden Platz vorhanden ist, um die korrekte Belüftung zu ermöglichen (siehe kapitel Installation).

### BEACHTEN SIE FOLGENDES, BEVOR SIE DAS GERÄT EINSETZEN ODER ENTFERNEN:

Verhindern Sie den Kontakt mit gefährlichen Spannungen, indem Sie das Gerät von der Stromversorgung und von allen anderen elektrischen Leitungen trennen. Öffnen Sie das Gerät nicht, wenn dies mit der Stromversorgung verbunden ist. Im Gerät können gefährliche Spannungen auftreten, wenn dieses mit der Stromversorgung oder mit TNV-Schaltkreisen verbunden ist.

### Wartung

Dieses Gerät erfordert keinerlei Wartung, sofern es unter den angegebenen Bedingungen betrieben wird.

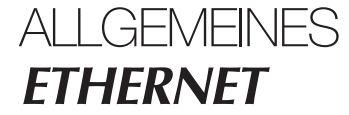

### Einleitung

Die Schnittstelle ETHERNET/RS232-RS485 ist ein branchenüblicher Adapter für Ethernet- bzw. serielle Verbindungen sowie für Verbindungen zu einem Ethernet Terminal Server.

Als serielle Schnittstelle stehen RS232- und RS485-Anschlüsse zur Verfügung. Die Ethernet-Schnittstelle ist vom Typ 10/100BASE-T und unterstützt die folgenden Netzwerkprotokolle: TCP, UDP, ICMP, IGMP, HTTP, ARP. Über zwei Wandler kann per UDP oder TCP eine serielle Punkt-zu-Punkt-Verbindung über ein Ethernet-Netzwerk erstellt werden. Bei Verwendung von TCP kann die Schnittstelle als Client oder Server konfiguriert werden.

Jede Einheit leitet Daten von ihrer seriellen Schnittstelle zur seriellen Schnittstelle der anderen Einheit weiter.

Dies ermöglicht die serielle Kommunikation über große Entfernungen mit Hilfe vorhandener Netzwerke.

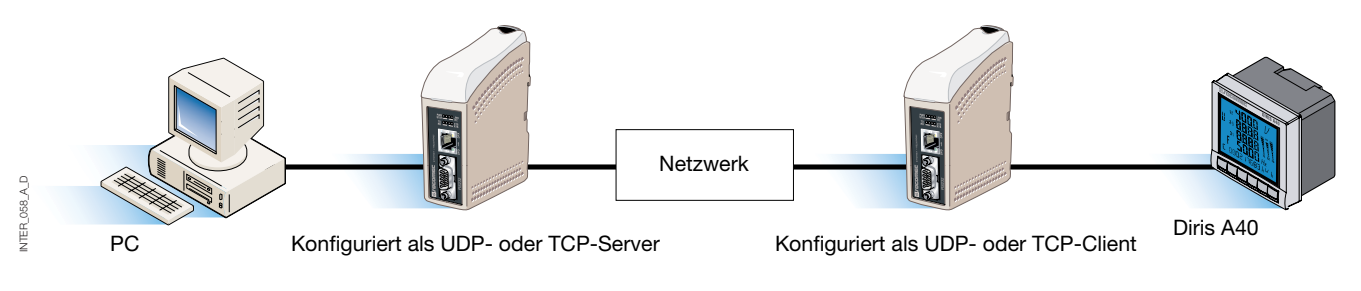

Wenn die Schnittstelle ETHERNET/RS232-RS485 mit dem UDP-Protokoll verwendet wird, sind auch 1:n-Kommunikationen (d. h. zwischen Master und mehreren Slaves) möglich. Hierbei kommt eine Broadcast-Adresse oder Multicast-Adressierung zum Einsatz.

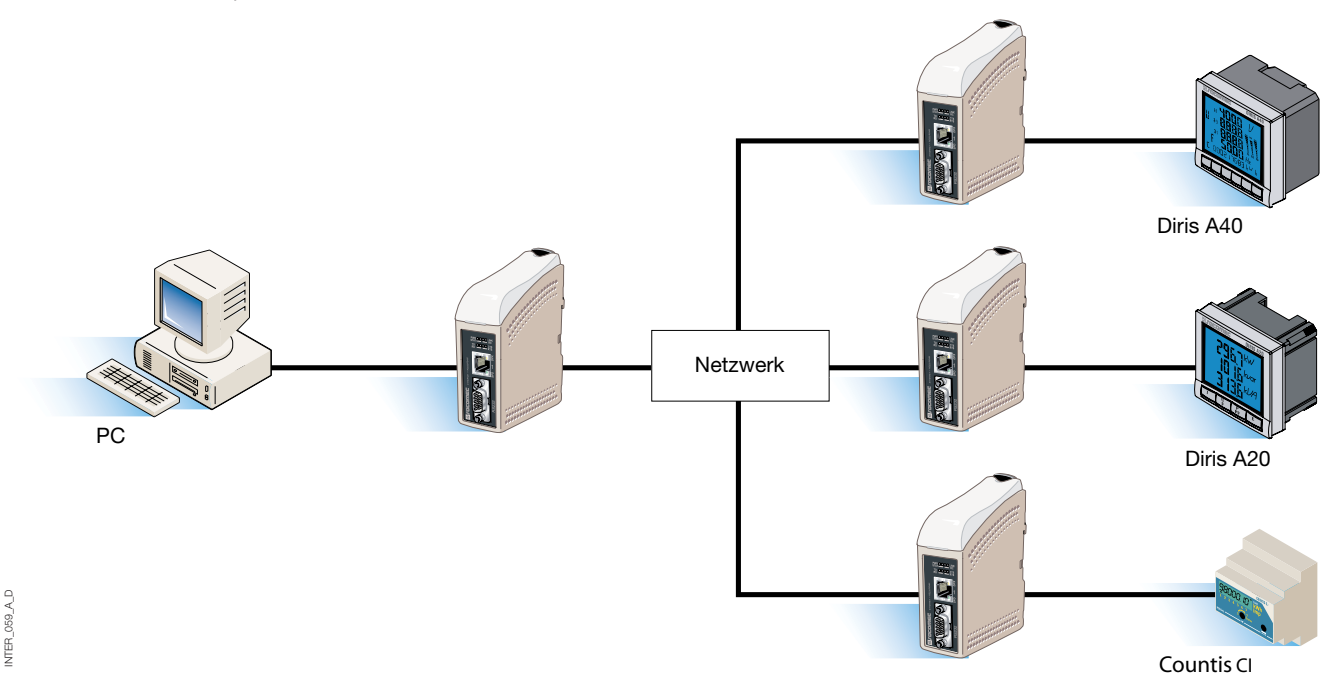

Weitere Informationen zu Anwendungen und technischen Daten finden Sie unter www.socomec.com. Das Web-Tool umfasst auch eine integrierte Hilfe, in der alle Funktionen und Modi ausführlich erläutert werden. Link zur ETHERNET/RS232-RS485-Hilfe auf CD: Nutzen Sie das Web-Tool

# ZULASSUNGEN UND KONFORMITÄTEN ETHERNET

| Тур        | Freigaben/Compliance                                                          |  |
|------------|-------------------------------------------------------------------------------|--|
| CEM        | EN 61000-6-2, Störfestigkeit für Industrielbereich                            |  |
|            | EN 61000-6-4, Emission in industriellen Umgebungen                            |  |
|            | EN 55024, Störfestigkeit Einrichtungen der Informationstechnik                |  |
|            | EN 50121-4, Bahn: Störfestigkeit Signal- und Telekommunikationseinrichtungen  |  |
|            | IEC 62236-4, Bahn: Störfestigkeit Signal- und Telekommunikationseinrichtungen |  |
| Sicherheit | EN 60950, IT-Ausrüstung                                                       |  |

# Konformitätserklärung

| Testing laboratory                                         |                                                                     |                                                                              |
|------------------------------------------------------------|---------------------------------------------------------------------|------------------------------------------------------------------------------|
| rue de West                                                | nouse                                                               |                                                                              |
| B.P. 10                                                    | ELD Coder                                                           |                                                                              |
| Tel. (33) 03 8                                             | B8 57 41 41 - Telex 870 844                                         |                                                                              |
| Fax (33) 03 8                                              | 38 57 42 20                                                         |                                                                              |
|                                                            |                                                                     |                                                                              |
| ATTESTATION<br>Following specific<br>Manufacturer's spec   | ations :<br>cifications                                             | No AC 9852 PRO                                                               |
| TESTED MATERI                                              | AL                                                                  |                                                                              |
| Designation :                                              | System ensuring the control electrical networks                     | , management and protection of                                               |
| Туре :                                                     | Ethernet communication gat                                          | eway                                                                         |
| Reference :                                                | 4899 0300                                                           |                                                                              |
| Manufacturer :                                             | SOCOMEC S.A. 67230 BEN                                              | IFELD FRANCE                                                                 |
| Rated characterist                                         | ics :                                                               |                                                                              |
| The above-mention                                          | ed materials,                                                       |                                                                              |
| -subject to installation to the standards in t             | on, maintenance and use accord<br>force and to the manufacturer's i | ling to its intended purpose, to its regulations<br>instructions and rules-  |
| Satisfy to the Europ<br>directive n° 93/68/C               | ean Low voltage directive n° 73/<br>EE dated 22/07/93,              | 23/CEE dated 19/02/73 modified by the                                        |
| and to the Europear<br>n° <b>92/31/CEE datec</b>           | n EMC directive n° 89/336/CEE<br>3 28/04/92 modified by the direct  | dated 03/05/89 modified by the directive<br>tive n° 93/68/CEE dated 22/07/93 |
| and to the EN 6100<br>EN 60950(2000)                       | 0-6-2(2001) ; EN 61000-6-1(200                                      | 1); EN 55024(1998); EN 61000-6-3(2001);                                      |
| Year of the CE mar                                         | k apposition : 2006                                                 |                                                                              |
| Date : October 17th                                        | , 2006                                                              |                                                                              |
| The Writer                                                 | NTOIRE D'ESSAIS ELECT                                               | Test, Standard and Certification                                             |
| 2                                                          | SOR Pierre                                                          | Manager                                                                      |
| DAT/1                                                      |                                                                     | *)                                                                           |
| cives                                                      | CI335 PERSON COLANGE                                                | A                                                                            |
| Nadine METZ                                                | DENFELD cedex - The                                                 | pominique MARBACH                                                            |
|                                                            | 406 652 € - r c s. strashouro B 548 500 149 - sirat                 | 548 500 149 00016 - c.c.p. strasbourg 7180 p                                 |
| socomec s.a. au capital de 11<br>siège social : 1-4, rue o | de Westhouse - boite postale 10 - 67230 benfeld f                   | rance - tél. 03 88 57 41 41 - télécopie 03 88 57 78 78 - Site Web :          |

# Umweltbedingungen und Testart

### ELEKTROMAGNETISCHE VERTRÄGLICHKEIT

| Eigenschaften                                     | Norm                 | Kommentar                                                                           | Werte                                                                                                    |
|---------------------------------------------------|----------------------|-------------------------------------------------------------------------------------|----------------------------------------------------------------------------------------------------|
| ESD Elektrostatische<br>Entladungen               | EN 61000-4-2         | Kontakt Gehäuse<br>Luft Gehäuse                                                     | ± 6 kV<br>± 8 kV                                                                                                    |
| Elektromagnetische<br>Abstrahlung AM<br>moduliert | IEC 61000-4-3        | Gehäuse                                                                             | 10 V/m 80 % AM (1 kHz), 80-1 000 MHz<br>20 V/m 80 % AM (1 kHz), 800-960 MHz<br>20 V/m 80 % AM (1 kHz), 1 400-2 000 MHz                                                              |
| Elektromagnetische<br>Abstrahlung 900MHz          | ENV 50204            | Gehäuse                                                                             | 20 V/m, impulsmoduliert, 200 Hz, 900 $\pm$ 5 MHz                                                                                                    |
| Schnelle Transienten<br>Störgrößen                | EN 61000-4-4         | Signaleingänge<br>Versorgungseingänge                                               | ± 2 kV<br>± 2 kV                                                                                                    |
| Stoßwelle<br>(Blitz)                              | EN 61000-4-5         | Signaleingang, unausgeglichen<br>Signaleingang, ausgeglichen<br>Versorgungseingänge | $\pm$ 2 kV Leitung zu Erde, $\pm$ 2 kV Leitung zu Leitung<br>$\pm$ 2 kV Leitung zu Erde, $\pm$ 1 kV Leitung zu Leitung<br>$\pm$ 2 kV Leitung zu Erde, $\pm$ 2 kV Leitung zu Leitung |
| Geleiteter<br>Hochfrequenzstrom                   | EN 61000-4-6         | Signaleingang<br>Versorgungseingang                                                 | 10 V 80 % AM (1 kHz), 0,15-80 MHz<br>10 V 80 % AM (1 kHz), 0,15-80 MHz                                                                                                    |
| Magnetfeld,<br>Netzfrequenz                       | EN 61000-4-8         | Gehäuse                                                                             | 100 A/m, 50 Hz, 16,7 Hz und 0 Hz                                                                                                    |
| Impulsförmiges<br>Magnetfeld                      | EN 61000-4-9         | Gehäuse                                                                             | 100 A/m, 6,4/16 ms Impuls                                                                                                    |
| Spannungseinbrüche<br>und -schwankungen           | EN 61000-4-11        | Wechselstromanschluss                                                               | 10 und 5 000 ms, Unterbrechung<br>10 und 500 ms, 30 % Verringerung<br>100 und 1 000 ms, 60 % Verringerung                                                                           |
| Störaussendung<br>(gestrahlt)                     | EN 55022             | Gehäuse                                                                             | Klasse A                                                                                                    |
| Störaussendung<br>(leitungsgebunden)              | EN 55022<br>EN 55022 | Wechselstromanschluss<br>Gleichstromanschluss                                       | Klasse B<br>Klasse B                                                                                                    |
| Dielektrische Stärke                              | EN 60950             | Signaleingänge zu allen<br>anderen                                                  | 2 kVrms 50 Hz 1 min                                                                                                    |
|                                                   |                      | Versorgungseingang zu allen anderen                                                 | 3 kVrms 50 Hz 1 min<br>2 kVrms 50 Hz 1 min (bei Nennleistung < 60 V)                                                                                                    |

### UMWELT

| Eigenschaft      | Norm           | Kommentar                            | Werte                                                                        |
|------------------|----------------|--------------------------------------|------------------------------------------------------------------------------|
| Temperatur       |                | In Betrieb<br>Lagerung und Transport | -25 bis +70 °C<br>-40 bis +70 °C                                             |
| Luftfeuchtigkeit |                | in Betrieb<br>Lagerung und Transport | 5 bis 95 % relative Luftfeuchtigkeit<br>5 bis 95 % relative Luftfeuchtigkeit |
| Höhe             |                | In Betrieb                           | 2 000 m / 70 kPa                                                             |
| MTBF             |                | in Betrieb                           | 10 Jahre                                                                     |
| Vibrationen      | IEC 60068-2-6  | In Betrieb                           | 7,5 mm, 5-8 Hz<br>2 g, 8-500 Hz                                              |
| Stoß             | IEC 60068-2-27 | In Betrieb                           | 15 g, 11 ms                                                                  |

SPEZIFIKATIONEN ETHERNET

# Umweltbedingungen und Testart

### VERPACKUNG

| Gehäuse        | UL 94   | PC / ABS | Entflammbarkeitsklasse V-1 |
|----------------|---------|----------|----------------------------|
| Маве В х Н х Т |         |          | 35 x 121 x 121 mm          |
| Gewicht        |         |          | 0,2 kg                     |
| Schutzgrad     | IEC 529 | Gehäuse  | IP 21                      |
| Kühlung        |         |          | Konvektion                 |
| Einbau         |         |          | An 35 mm DIN-Schiene       |

# Eigenschaften

### STROMVERSORGUNG

| Nennspannung                        | 12 bis 48 V DC                                                |
|-------------------------------------|---------------------------------------------------------------|
| Betriebsspannung                    | 10 bis 60 V DC                                                |
| Nennverbrauch                       | 250 mA bei 12 V DC<br>125 mA bei 24 V DC<br>63 mA bei 48 V DC |
| Nennfrequenz                        | DC                                                            |
| Maximaler<br>Einlaufstrom bei 10 ms | 0,3 A²s bei 48 V DC                                           |
| Polarität                           | Umgekehrte Polarität, geschützt                               |
| Redundanter Netzanschluss           | Ja                                                            |
| Isolierung zu                       | allen übrigen Anschlüssen mit 3 k Vrms                        |
| Verbindung                          | Abnehmbare Klemmleiste                                        |
| Leitungsquerschnitt                 | 0,2-2,5 mm² (AWG 24 – 12)                                     |

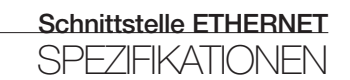

# Eigenschaften

### RS485

| Elektrische Daten   | EIA RS485                                                                     |
|---------------------|-------------------------------------------------------------------------------|
|                     | 2-Leitungen, Twisted Pair                                                     |
| Datenrate           | 300 Bit/s bis 115,2 kBit/s                                                    |
| Datenformat         | 7 oder 8 Daten-Bits, ungerade, gerade oder keine Parität, 1 oder 2 Stopp-Bits |
| Protokoll           | Transparent, optimiert je nach Komprimierungsalgorithmus                      |
| Synchronisierung    | Nicht vorhanden                                                               |
| Durchlaufzeit       | < 3 Bit                                                                       |
| Schaltungstyp       | TNV-1                                                                         |
| Übertragungsstrecke | ≤ 1200 m, je nach Datenrate und Kabeltyp (EIA RS485)                          |
| Einstellungen       | 120 $\Omega$ Terminierung und Fail-Safe Biasing 680 $\Omega$                  |
| Schutz              | Tolerant gegenüber Installationsfehlern (bis zu ±60 V)                        |
| Isolierung zu       | Stromversorgung 3 kV<br>Ethernet 1 1,5 k Vrms                                 |
| Verbindung          | Abnehmbare Klemmleiste                                                        |
| Leitungsquerschnitt | 0,2-2,5 mm² (AWG 24 – 12)                                                     |
| Abgeschirmtes Kabel | Siehe Handbuch "RS485-Implementierung und Übersicht"                          |
| Geschirmtes Gehäuse | Nein                                                                          |

SPEZIFIKATIONEN ETHERNET

# Eigenschaften

#### RS232

| Elektrische Daten     | EIA RS232                                                                                                    |
|-----------------------|----------------------------------------------------------------------------------------------------|
| Datenrate             | 300 Bit/s bis 115,2 kBit/s                                                                                                    |
| Datenformat           | 7 oder 8 Daten-Bits, ungerade, gerade oder keine Parität, 1 oder 2 Stopp-Bits                                                                  |
| Protokoll             | Transparent, optimiert je nach Komprimierungsalgorithmus                                                                                       |
| Synchronisierung      | Nicht vorhanden                                                                                                    |
| Schaltungstyp         | SELV                                                                                                    |
| Übertragungsstrecke   | 15 m                                                                                                    |
| Isolierung zu         | Stromversorgung 3 kV<br>Ethernet 1 1,5 kVrms                                                                                                   |
| Verbindung            | 9-polig, D-sub-Stecker (DTE)                                                                                                    |
| Abgeschirmtes Kabel   | Nicht erforderlich (mit Ausnahme von Eisenbahn-Signalinstallationen sowie<br>in Telekommunikationseinrichtungen und in der Nähe von Schienen*) |
| Geschirmtes Gehäuse   | Isoliert gegenüber allen anderen Schaltungen                                                                                                   |
| Anzahl der Anschlüsse | 1                                                                                                    |

### ETHERNET

| Elektrische Daten   | IEEE-Standard 802.3. Version 2000                                                                                                    |
|---------------------|----------------------------------------------------------------------------------------------------|
| Datenrate           | 10 MBit/s oder 100 MBit/s, automatische Erkennung oder manuelle Einstellung mit DIP-Schaltern                                                  |
| Protokoll           | UDP, TCP, ICMP, HTTP und ARP                                                                                                    |
| Duplex              | Voll- oder Halbduplex, automatische Erkennung oder manuelle Einstellung mit DIP-Schaltern                                                      |
| Schaltungstyp       | TNV-1                                                                                                    |
| Übertragungsstrecke | 100 m                                                                                                    |
| Isolierung zu       | Stromversorgung 3 k Vrms<br>RS232 1,5 k Vrms<br>RS485 1,5 k Vrms                                                                               |
| Verbindungen        | RJ-45, abgeschirmt, MDI/MDI-X (automatisch)                                                                                                    |
| Abgeschirmtes Kabel | Nicht erforderlich (mit Ausnahme von Eisenbahn-Signalinstallationen sowie<br>in Telekommunikationseinrichtungen und in der Nähe von Schienen*) |
| Geschirmtes Gehäuse | Isoliert gegenüber allen anderen Schaltungen                                                                                                   |

\* Zur Minimierung des Störungsrisikos wird ein abgeschirmtes Kabel empfohlen, wenn sich das Kabel in einem Abstand von bis zu 3 m von Schienen befindet und mit diesem Anschluss verbunden ist.

Die Kabelabschirmung muss korrekt (360 °) mit einem Erdungspunkt im Abstand von max. 1 m von diesem Anschluss verbunden sein.

Dieser Erdungspunkt muss eine Verbindung mit geringer Impedanz zum abgeschirmten Gehäuse des Schaltschranks aufweisen, in dem sich die Einheit befindet. Das Gehäuse muss mit dem Erdungssystem der Installation verbunden sein. Es kann auch direkt mit der Schutzerde verbunden werden.

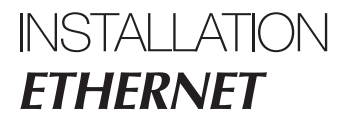

### Befestigung/Ausbau

Dieses Gerät muss auf einer 35 mm DIN-Schiene installiert werden, die waagrecht an einer Mauer oder in einem Schaltschrank befestigt ist.

Befestigung mittels Einrasten (siehe Abbildung).

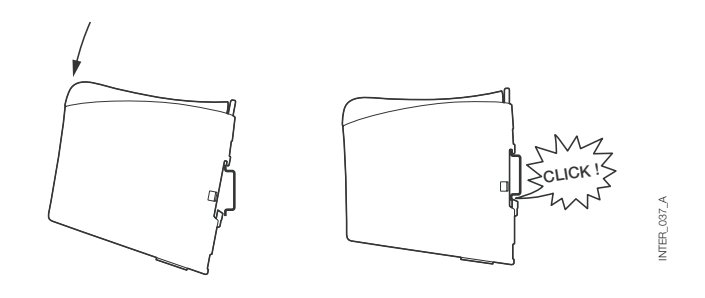

10 mm \* (0.4 inches)

25 mm

### LÜFTUNG

Dieses Gerät verfügt über eine Konvektionslüftung. Lassen Sie um das Gerät herum ausreichend Platz, damit die Umgebungsluft optimal zirkulieren kann; beachten Sie dabei die folgenden Anweisungen: Empfohlener Abstand:

- oben/unten: 25 mm

- rechts/links: 10 mm

Dieser Abstand ist unbedingt einzuhalten, um die korrekte Funktion im gesamten Temperaturbereich und

während der gesamten Lebensdauer sicherzustellen.

\* Den Abstand (rechts/links) einhalten, um die korrekte Funktion im gesamten Temperaturbereich sicherzustellen

### AUSBAU

Drücken Sie auf die schwarze Klammer oben auf dem Gerät.

(Siehe Abbildung)

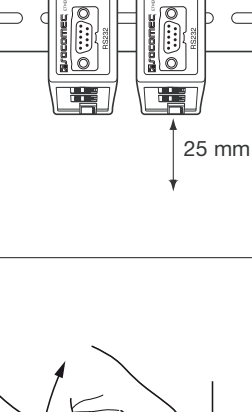

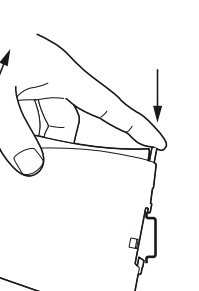

INTER\_061\_A

NTER\_037\_A

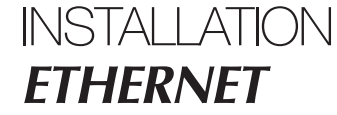

# Anschlüsse

#### > RS232 (DTE)

| Pos. | Richtung | Beschreibung*               |
|------|----------|-----------------------------|
| 1    | n. A.    | Nicht angeschlossen (DCD)   |
| 2    | Eingang  | Datenempfang (RD)           |
| 3    | Ausgang  | Datenübertragung (TD)       |
| 4    | Ausgang  | Daten-Terminal bereit (DTR) |
| 5    | -        | Masse (Signal Ground)       |
| 6    | Eingang  | Data Set Ready (DSR)        |
| 7    | Ausgang  | Request To Send (RTS)       |
| 8    | Eingang  | Clear To Send (CTS)         |
| 9    | n. A.    | Nicht angeschlossen (RI)    |

\* Richtung relativ zu dieser Einheit

#### > RS485-Schnittstelle, Anschlussklemme

| Pos. | Richtung        | Beschreibung      |
|------|-----------------|-------------------|
| 3    | Eingang/Ausgang | T-: RS485-Leitung |
| 4    | Eingang/Ausgang | T+: RS485-Leitung |

#### > Netzanschluss, Klemmleiste

| Stift | Beschreibung  |
|-------|---------------|
| 1     | Kommunikation |
| 2     | +VA           |
| 3     | +VB           |
| 4     | Kommunikation |

Die Schnittstelle unterstützt redundante Stromversorgungen. +VA und +VB sind positive Eingänge und COM ist der negative Eingang für beide Stromversorgungen. Die Spannung wird vom Eingang mit dem jeweils höheren Wert abgeleitet.

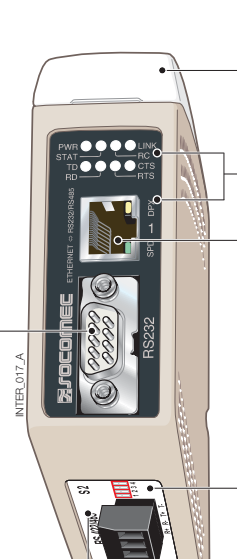

**S1** DIP-Schalter unter der Abdeckung (für Details siehe Seite 15)

LED-Anzeigen, ebenfalls in den RJ-45-Anschluss integriert (für Details siehe Seite 14)

Ethernet 1 RJ-45-Anschluss (für Details siehe Seite 13)

**S2** DIP-Schalter – Terminierung (für Details siehe Seite 15)

# Anschlüsse

### ETHERNET

# Ethernet TX-Verbindung (RJ-45-Anschluss), automatisches MDI/MDI-X-Crossover\*.

| Kontakt     | Signal | Name            | Richtung Beschreibung/Anmerkung |
|-------------|--------|-----------------|---------------------------------|
| 1           | TD+    | Eingang/Ausgang | Gesendete/empfangene Daten      |
| 2           | TD-    | Eingang/Ausgang | Gesendete/empfangene Daten      |
| 3           | RD+    | Eingang/Ausgang | Gesendete/empfangene Daten      |
| 4           |        |                 | NC                              |
| 5           |        |                 | NC                              |
| 6           | RD-    | Eingang/Ausgang | Gesendete/empfangene Daten      |
| 7           |        |                 | NC                              |
| 8           |        |                 | NC                              |
| Abschirmung |        |                 | HF-Anschluss                    |

\* Je nach den Einstellungen von S1 – 6, 7 und 8.

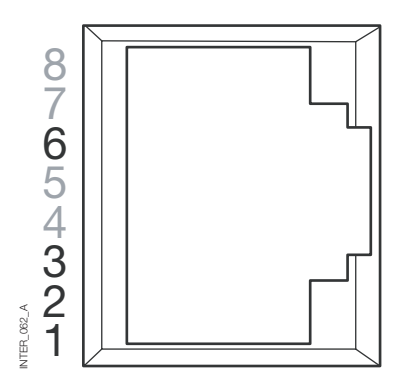

CAT 5-Kapel empfohlen.

Sie können einen nicht geschirmten (UTP) oder einen geschirmten (STP) Stecker verwenden.

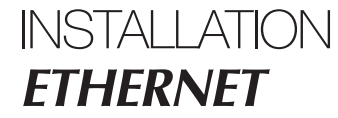

# LED-kontrolllampen

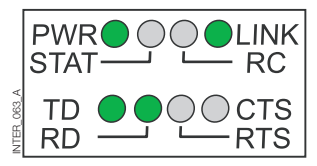

| LED                                                     | Status                          | Beschreibung                                                                                                    |
|---------------------------------------------------------|---------------------------------|----------------------------------------------------------------------------------------------------|
| PWR<br>Stromversorgung                                  | Erloschen<br>Leuchtet           | Keine interne Stromversorgung<br>Interne Stromversorgung OK                                                                                            |
| TD<br>Senden von Daten                                  | Erloschen<br>Leuchtet           | Keine Übertragung serieller Daten vom Gerät (RS232 oder RS485)<br>Übertragung serieller Daten vom Gerät (RS232 oder RS485)                             |
| <b>RD</b><br>Empfangen von Daten                        | Erloschen<br>Leuchtet           | Keine seriellen Daten vom Gerät empfangen (RS232 oder RS485)<br>Serielle Daten vom Gerät empfangen (RS232 oder RS485)                                  |
| RTS<br>Sendeanforderung                                 | Erloschen<br>Leuchtet           | Kein RTS an RS232-Schnittstelle oder RS485 sendet<br>RTS an RS232-Schnittstelle oder RS485 empfängt                                                    |
| CTS<br>Sendebereitschaft                                | Erloschen<br>Leuchtet           | Kein CTS von RS232-Schnittstelle<br>CTS von RS232-Schnittstelle                                                                                        |
| LINK                                                    | Erloschen<br>Leuchtet<br>Blinkt | Keine Ethernet-Verbindung Kabel nicht angeschlossen<br>Gute Ethernet-Verbindung<br>Ethernet-Daten werden gesendet bzw. empfangen, Datenverkehrsanzeige |
| STAT<br>Status                                          | Erloschen<br>Leuchtet           | In der Regel aus<br>Telnet-Sitzung mit Telnet-Diagnosedienst oder<br>Konfiguration durch Web-Tool                                                      |
| RC<br>Fernsteuerung<br>gesetzt                          | Erloschen<br>Leuchtet           | Die DIP-Schaltereinstellungen sind zulässig.<br>Mindestens ein DIP-Schalter wurde durch Fernkonfiguration außer Kraft                                  |
| SPD<br>Geschwindigkeit, inte-<br>griert in RJ-45 – grün | Leuchtet<br>Erloschen           | Ethernet 100 MBit/s<br>Ethernet 10 MBit/s                                                                                                    |
| DPX<br>Duplex, integriert in<br>RJ-45 – gelb            | Leuchtet<br>Erloschen           | Vollduplex<br>Halbduplex                                                                                                    |

# **Einstellung DIP-Schalter**

### VOR DEM EINSTELLEN DER DIP-SCHALTER:

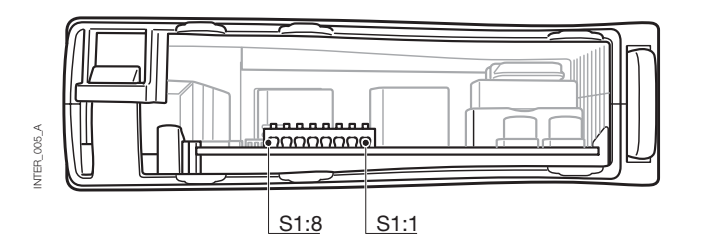

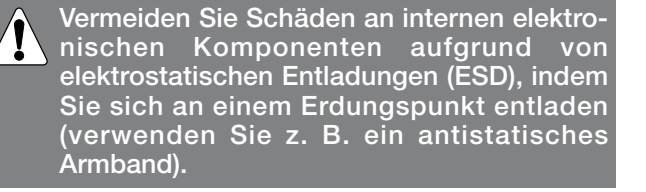

#### > S1\*

#### **DIP-Schalter**

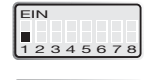

In der Regel aus.

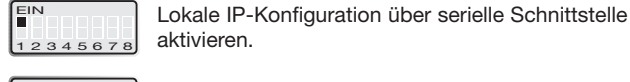

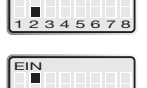

EIN

In der Regel aus.

Automatische Ethernet-Erkennung aktiviert 12345678 Automatisches Crossover aktiviert 10 MBit/s.

Werkseinstellungen wiederherstellen.

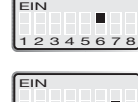

Automatisches Crossover (MDI/MDIX) deaktiviert. 10 MBit/s. Ethernet 100 MBit/s, wenn automatische Erkennung

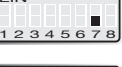

deaktiviert ist.

Automatische Ethernet-Erkennung deaktiviert

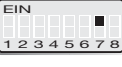

Ethernet 10 MBit/s, wenn automatische Erkennung deaktiviert ist.

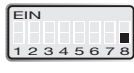

Ethernet Halbduplex, automatische Erkennung deaktiviert oder nicht unterstützt.

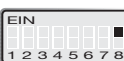

Werkseinstellungen

S1

Ethernet Vollduplex, automatische Erkennung deaktiviert oder nicht unterstützt.

\* DIP-SChalterfunktionen können vom WEB-Konfigurations-Tool außer Kraft gesetzt werden. Dies wird durch die LED RC angezeigt.

S1, 3, 4 und 5 werden nicht verwendet.

Hinweis: Änderungen an DIP-Schaltern treten erst nach dem erneuten Einschalten in Kraft. Einstellungen, die im Normalbetrieb mit anderen Methoden konfiguriert wurden, können die Einstellungen von DIP-Schaltern u. U. außer Kraft setzen. Dies wird jedoch durch die LED RC angezeigt.

### > S2

#### Unter der Blende

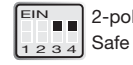

2-polige Terminierung 120 Ohm, 2-polige Terminierung und Fail-

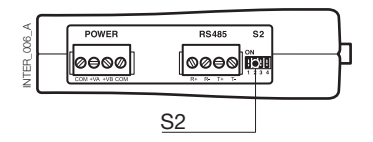

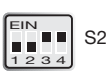

Die Schnittstelle ETHERNET/RS232-RS485 ist ein branchenüblicher Adapter für Ethernet- und serielle Verbindungen, der für rauhe Umgebungen ausgelegt ist. Mit diesem Gerät können serielle Geräte eine Verbindung über neue oder vorhandene Ethernet-Netzwerke herstellen. Das Gerät kann RS232- oder RS485-basierte Protokolle mit bis zu 115,2 kBit/s unterstützen. Die Ethernet-Verbindung erfolgt über einen standardmäßigen RJ-45-Anschluss mit MDI/MDI-X.

### Konfiguration der IP-Adresse

Der Wandler kann ganz einfach über das integrierte Web-basierte Konfigurations-Tool konfiguriert werden. Alternativ dazu lassen sich einige Funktionen auch über Hardware-DIP-Schalter auf der Platine einstellen. Für die Netzwerkkommunikation werden die Protokolle UDP oder TCP verwendet. Auf diese Weise kann die Schnittstelle als TCP-Server/-Client bzw. als UDP-Einheit eingerichtet werden.

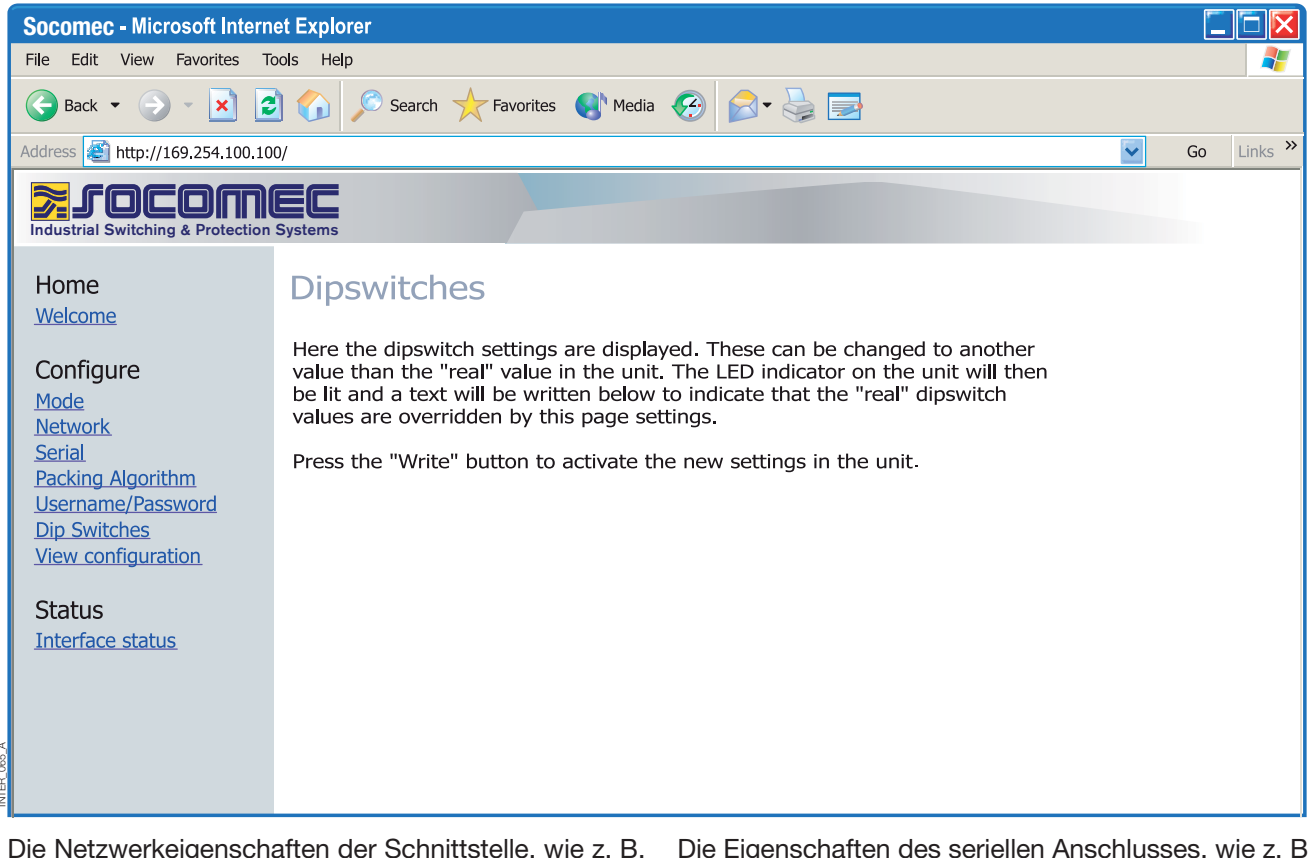

Die Netzwerkeigenschaften der Schnittstelle, wie z. B. Geschwindigkeit, Duplex und automatische Erkennung, können mit dem Web-basierten Konfigurations-Tool oder mit Hardware-DIP-Schaltern eingerichtet werden.

Sie können die Hardware-Einstellungen auch mit Hilfe des Web-Tools überwachen und außer Kraft setzen. In diesem Fall werden Änderungen durch die LED RC (Fernsteuerung) angezeigt. Die Eigenschaften des seriellen Anschlusses, wie z. B. Datenrate, Flusskontrolle und Daten-Bits etc., werden mit Hilfe des Web-basierten Konfigurations-Tools definiert.

### Konfiguration der IP-Adresse

Terminierung und Fail-Safe der seriellen RS485-Schnittstelle können nur über DIP-Schalter erfolgen.

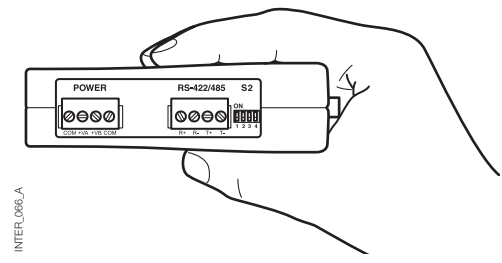

Die lokale IP-Adresse des Geräts kann mit Hilfe eines Terminal-Programms definiert werden.

| 🍓 New Connection - Hyper Terminal               |                |        |      |     |         |            |   |   |
|-------------------------------------------------|----------------|--------|------|-----|---------|------------|---|---|
| File Edit View Call Transfer Help               |                |        |      |     |         |            |   |   |
|                                                 |                |        |      |     |         |            |   |   |
|                                                 |                |        |      |     |         |            |   |   |
| SOCOMEC CONFIGURATION                           |                |        |      |     |         |            |   |   |
|                                                 |                |        |      |     |         |            |   |   |
| Firmware : 4100-9002                            |                |        |      |     |         |            |   |   |
|                                                 |                |        |      |     |         |            |   |   |
| Current IP configuration                        |                |        |      |     |         |            |   |   |
|                                                 |                |        |      |     |         |            |   |   |
| Local IP address : 169.254.100.100              |                |        |      |     |         |            |   |   |
| Gateway address : 169.254.100.1                 |                |        |      |     |         |            |   |   |
| Subnet Mask address : 255.255.255.0             |                |        |      |     |         |            |   |   |
|                                                 |                |        |      |     |         |            |   |   |
|                                                 |                |        |      |     |         |            |   |   |
| Press <return> to select the value sho</return> | own in braces, |        |      |     |         |            |   |   |
| or enter a new value.                           |                |        |      |     |         |            |   |   |
|                                                 |                |        |      |     |         |            |   |   |
| Local IP address [169.254.100.100]?             |                |        |      |     |         |            |   |   |
|                                                 |                |        |      |     |         |            |   |   |
|                                                 |                |        |      |     |         |            |   |   |
|                                                 |                |        |      |     |         |            |   |   |
|                                                 |                |        |      |     |         |            |   |   |
|                                                 |                |        |      |     |         |            |   |   |
| Connected 0:01:33 VT100                         | 9600 8-N-1     | SCROLL | CAPS | NUM | Capture | Print echo | 1 | Y |
|                                                 |                | ]      | 122  |     | J       | )          |   |   |

#### EINZIGARTIGE MERKMALE

NTER\_067\_A

- Komprimierungsalgorithmus, mit dem der Anwender entscheiden kann, wie und wann serielle Daten in den TCP- oder UDP-Datenstrom eingekapselt und im Netzwerk übertragen werden.
- Galvanische Isolierung zur Eliminierung von Kommunikationsfehlern. Einer der häufigsten Fehler wird durch Potenzialunterschiede zwischen verbundenen Systemen verursacht.
- Redundante Stromversorgungen mit breitem Eingangsbereich.

Diese Merkmale ermöglichen in Verbindung mit der elektromagnetischen Immunität, dass das Gerät in Projekten verwendet werden kann, bei denen ein hohes Maß an Zuverlässigkeit erforderlich ist.

# Konfiguration der IP-Adresse

DIAGNOSEINFORMATIONEN

Grundlegende Diagnoseinformationen werden durch die LEDs angezeigt.

| C:\WINDOWS\System32\telnet.exe                             | - 🗆 × |
|------------------------------------------------------------|-------|
| ETHERNET Socomec                                           |       |
|                                                            |       |
| login: SOCOMEC                                             |       |
| Password: SOCOMEC                                          |       |
| Hello ETHERNET/RS232-RS485                                 |       |
| Welcome to SOCOMEC ETHERNET diagnostics service            |       |
| (TCP Server): Listening for TCP connection on port: [9000] |       |
|                                                            |       |
|                                                            |       |
|                                                            |       |
|                                                            | -     |
|                                                            |       |

Der Telnet-Diagnosedienst bietet dem Anwender Informationen zum UDP- oder TCP-Modus, zum Verbindungs- oder Abhörstatus (TCP) etc.

### **Erste Schritte**

#### > IP-Adresse

Die standardmäßige IP-Adresse der ETHERNET-Schnittstelle lautet bei Auslieferung 169.254.100.100. Standard-Port: 9000 Standard-Gateway: 169.254.100.1

## **Erste Schritte**

#### > Konfiguration der IP-Adresse

Die IP-Adresse kann über das Web-Tool und/oder mit einem Terminal-Programm konfiguriert werden.

1. Ist die Adresse bekannt, stellen Sie durch Eingabe der Adresse in einem Web-Browser eine Verbindung zur Schnittstelle her. Ist die Adresse nicht bekannt, verbinden Sie die serielle RS232-Schnittstelle mit einem Terminal-Programm, und verwenden Sie die folgenden Einstellungen:

Datenrate: 9600 Bit/s Daten-Bits: 8

Stopp-Bits: 1

Parität: Keine

Flusskontrolle: Keine

 Wenn Sie den DIP-Schalter S1:1 auf "Ein" stellen und die Schnittstelle einschalten, können Sie die lokale IP-Adresse über die serielle Schnittstelle konfigurieren. Nachfolgend finden Sie eine Beschreibung zur Konfiguration der IP -Adresse mit einem Terminal-Programm.

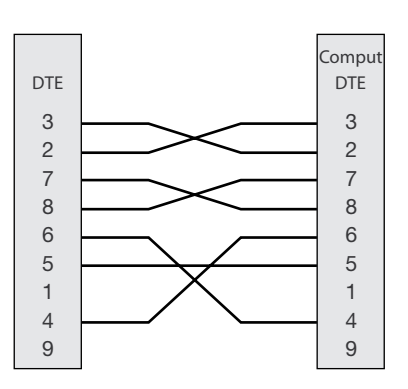

Wenn die Verbindung zum Terminal-Programm besteht, können Sie die IP-Adresse, die Gateway-Adresse und die Subnetzmaske wie in der nachfolgenden Abbildung gezeigt einstellen:

Siehe auch den Abschnitt zur Konfiguration per Web Tool auf Seite 21.

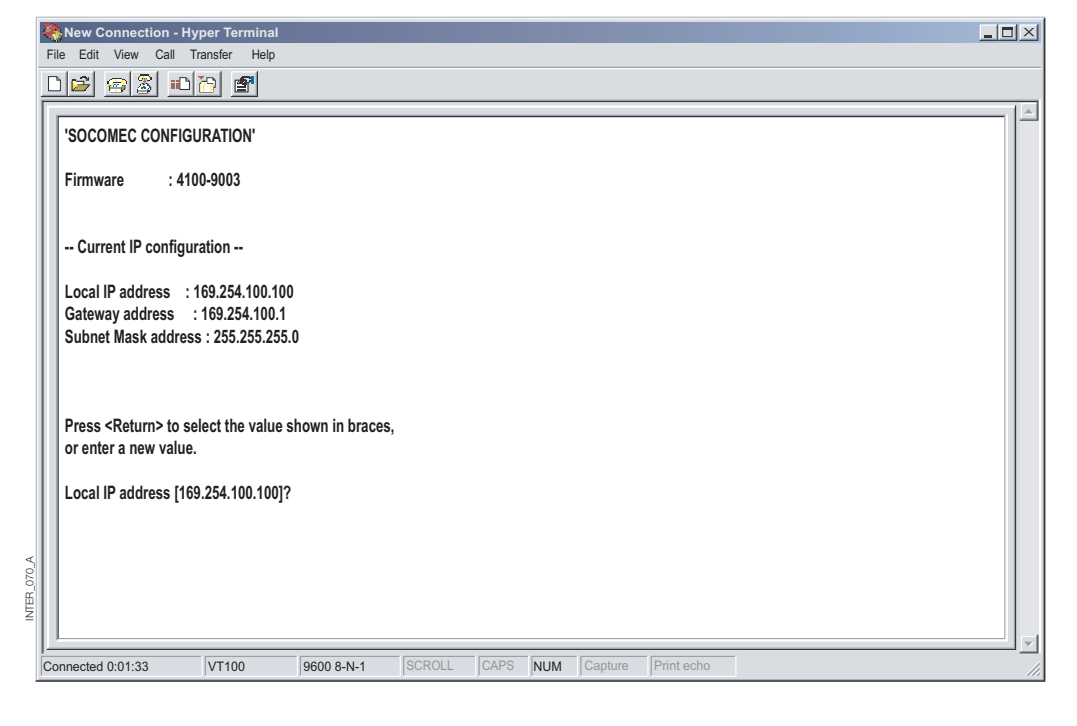

VTER\_138\_A D

- 3. Setzen Sie den DIP-Schalter S1:1 auf "Aus", und schalten Sie die Schnittstelle aus und wieder ein.
- 4. Das Gerät ist nun für eine vollständige Konfiguration mit dem Web-Tool bereit. Rufen Sie den Wandler mit Hilfe der konfigurierten IP-Adresse über einen Browser auf.

### **Erste Schritte**

#### > Anwendername und Kennwort zur Konfiguration

Die Schnittstelle ETHERNET/RS232-RS485 wird durch einen Anwendernamen und ein Kennwort geschützt. Diese Angaben werden benötigt, wenn Sie mit einem Web-Browser eine Verbindung zur Konfiguration bzw. mit Telnet eine Diagnoseverbindung herstellen. Standardmäßiger Anwendername: SOCOMEC Standardmäßiges Kennwort: SOCOMEC

#### > Anmeldung per Browser

Das Web-Tool verfügt über zwei verschiedene Anmeldekonten.

Das erste Konto ist das Gastkonto der Schnittstelle, über das der Anwender lediglich die Einstellungen ablesen kann. Die Konfiguration des Geräts ist nicht möglich. Anwendername und Kennwort dieses Kontos können nicht geändert werden.

#### > Schnittstelle ETHERNET/RS232-RS485 – Gast (nur Anzeige)

| Anwendername: guest |      | Anwendername: anonymous |
|---------------------|------|-------------------------|
| Kennwort: guest     | oder | Kennwort: anonymous     |

#### > Schnittstelle ETHERNET/RS232-RS485 – Konfiguration

Das zweite Konto dient der Konfiguration des Wandlers und bietet dem Anwender die Möglichkeit, das Gerät mit neuen Parametern zu konfigurieren. Der Anwendername und das Kennwort dieses Kontos können ebenfalls konfiguriert werden, wenn der Anwender mit diesem Konto angemeldet ist. Der standardmäßige Anwendername und das Kennwort werden nachfolgend aufgeführt.

> Zurücksetzen auf die Werkseinstellungen

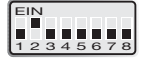

Hinweis: Dadurch werden Ihre individuellen Einstellungen gelöscht. Die werksseitigen Standardeinstellungen können mit dem DIP-Schalter S1:2 wiederhergestellt werden. Standardmäßiger Anwendername: SOCOMEC Standardmäßiges Kennwort: SOCOMEC

- 1. Setzen Sie diesen Schalter auf "Ein", und schalten Sie die Schnittstelle mindestens fünf Sekunden lang ein.
- 2. Bringen Sie den DIP-Schalter in Stellung "Aus", und schalten Sie dann die Schnittstelle aus und wieder ein.

Das Produkt enthält nun die werksseitigen Standardeinstellungen.

Hinweis: Ist die Ssandardadresse des Geräts im Netzwerk gültig, können Sie auch mit einem Browser auf das Gerät zugreifen.

Die Schnittstelle umfasst ein einfach zu verwendendes Web-Konfigurations-Tool. Das Web-Tool lässt sich intuitiv nutzen und umfasst nützliche Hilfeinformationen zu den konfigurierbaren Parametern.

|             | Connect to 16      | 9.254.100.100        | × |
|-------------|--------------------|----------------------|---|
|             |                    |                      |   |
|             |                    |                      |   |
|             | <u>U</u> ser name: | 🕵 SOCOMEC 💌          |   |
|             | <u>P</u> assword:  | •••••                | ] |
|             |                    | Remember my password |   |
| INTER_016_A |                    | OK Cancel            |   |

Stellen Sie eine Verbindung zur Schnittstelle her, und melden Sie sich mit dem Wandler-Konfigurationskonte an der standardmäßigen IP-Adresse an. Verwenden Sie hierzu die Standardkombination aus Anwendername und Kennwort (oder die von Ihnen konfigurierten Informationen) sowie einen standardmäßigen Web-Browser.

Definieren Sie die Parameter mit dem Konfigurationsassistenten, und klicken Sie dann auf die

Schaltfläche "Program Unit" (Einheit programmieren), um die Parameter im Gerät oder in einer Datei zu speichern.

| Socomec - Microsoft Internet Explorer                                                                                  |                                                                                                    |         |  |  |
|----------------------------------------------------------------------------------------------------|----------------------------------------------------------------------------------------------------|---------|--|--|
| File Edit View Favorites To                                                                                            | ools Help                                                                                                    | 2       |  |  |
| 😪 Back 👻 🌍 👻 🛃                                                                                                    | 🖞 🏠 🔎 Search 🛨 Favorites 📢 Media 🊱 😥 - 😓 🚍                                                                                                    |         |  |  |
| Address 餐 http://169.254.100.100                                                                                       | 10/ 🔽 Go                                                                                                    | Links » |  |  |
| Industrial Switching & Protection S                                                                                    | Systems                                                                                                    |         |  |  |
| Home<br><u>Welcome</u>                                                                                                 | Welcome                                                                                                    |         |  |  |
| Configure<br>Mode<br>Network<br>Serial<br>Packing Algorithm<br>Username/Password<br>Dip Switches<br>View configuration | This is where the unit can be configured, the status of the unit can be displayed and an update of the firmware can be done. Using this tool may decrease the units throughput of data for the moment the tool is used.<br>A description for each item in the menu beside are in the list below.<br>Configure<br>Mode<br>Network<br>Serial<br>Mode<br>Mode<br>Mode<br>Mode<br>Serial<br>Mode<br>Mode<br>Mode<br>Mode<br>Mote<br>Mode<br>Mote<br>Mote<br>M |         |  |  |
| Status<br>Interface status                                                                                             | Packing Algorithm       - Packing Algorithm settings         Username/Password       - Set User and Password for the unit         Dip switches       - Dip switch settings         View Configuration       - Load/Save and write configuration                                                                                                    |         |  |  |

## Konfiguration per Web-Tool

### DIAGNOSE ÜBER TELNET

Die Schnittstelle bietet dem Anwender Diagnoseinformationen über eine Telnet-Verbindung an Port 23.

Dem Anwender werden folgende Informationen angezeigt:

- Betriebsmodus (UDP, TCP-Server oder Client)
- Betriebsstatus (Abhören der Verbindung (TCP-Server), Verbindung mit Server (TCP-Server oder -Client), Verbindungsversuch (TCP-Client))
- Die LED "Status" LED am Produkt leuchtet während der Telnet-Sitzung.

Nachfolgend finden Sie eine Beschreibung zum Starten einer Windows Telnet-Sitzung und zum Abrufen von Diagnoseinformationen vom Wandler.

- 1. Starten Sie eine Telnet-Sitzung.
- 2. Stellen Sie eine Verbindung zur Schnittstelle her, indem Sie die Adresse "169.254.100.100" oder die konfigurierte IP-Adresse der Schnittstelle eingeben.

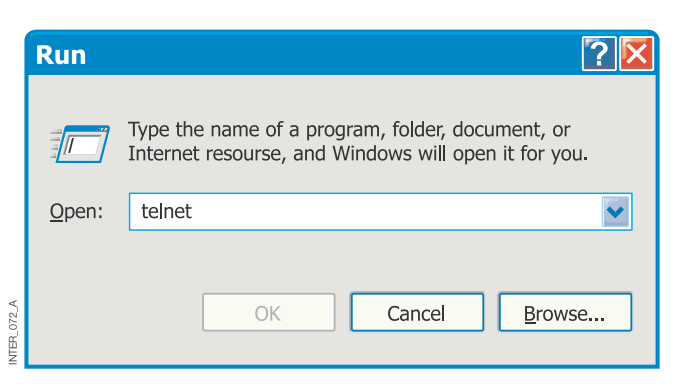

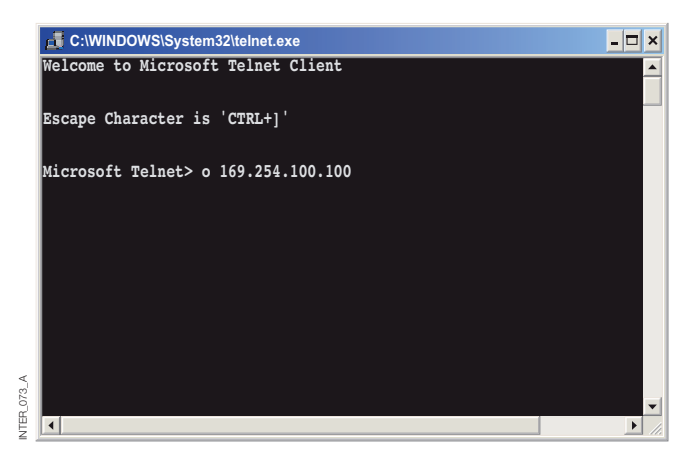

### ANWENDUNGSMODI

Das Produkt kann für einen von drei Anwendungsmodi eingerichtet werden:

- TCP-Server
- TCP-Client
- UDP

### KURZBESCHREIBUNG ZU TCP UND UDP

### > User Datagram Protocol (UDP)

UDP bietet einen verbindungsfreien Datagrammdienst. Dies bedeutet, dass der Eingang von Datagrammen oder Datenpaketen nicht kontrolliert wird und dass die Zuverlässigkeit der Kommunikation im Aufgabenbereich des Protokolls auf Anwendungsebene liegt. Daher ist UDP eine einfachere Kommunikationsmethode als TCP. Da Daten ohne etablierte Verbindung gesendet und

### > Transmission Control Protocol (TCP)

TCP ist ein verbindungsorientierter Zustellungsdienst. Verbindungsorientiert bedeutet in diesem Zusammenhang, dass eine Verbindung vorhanden sein muss, damit die Server Daten austauschen können. Mit einer Bestätigung wird überprüft, ob die Daten vom anderen Server empfangen wurden. Bei gesendeten Datensegmenten muss der empfangende Server eine Bestätigung (ACK) senden. Geht kein ACK-Signal ein, werden die Daten erneut gesendet. Die Flusskontrolle zwischen den Servern wird von TCP gesteuert. Müssen

### > TCP-Server-Modus

In diesem Modus werden eingehende TCP-Verbindungsversuche von einem TCP-Client (z. B. von einer Schnittstelle im TCP-Client-Modus) akzeptiert.

### > TCP-Client-Modus

In diesem Modus kann eine TCP-Verbindung zu einem entfernten TCP-Server eingerichtet werden (z. B. zu einem Produkt im TCP-Server-Modus). Das DSR-Signal oder das

### > UDP-Modus

UDP ist ein verbindungsloses Protokoll zum Versenden von Datagrammen. Im Vergleich zu TCP tritt weniger Überhang beim Datenverkehr auf, und während der Kommunikation werden keine Bestätigungspakete gesendet. empfangen werden, erfolgt der Datentransfer effizienter und häufig schneller. UDP wird daher in Anwendungen verwendet, die eine effiziente Nutzung der Bandbreite erfordern und die über ein höherwertiges Protokoll zum Umgang mit verlorenen Daten verfügen.

größere Datenmengen in Pakete aufgeteilt werden, bietet TCP eine zuverlässige Methode für das Zusammensetzen der Daten in der korrekten Reihenfolge. Da eine Verbindung erforderlich ist und Übertragungen bestätigt werden müssen, benötigt TCP für die Datenübertragung länger als UDP und erfordert eine höhere Bandbreite.

Bei Auslieferung befindet sich die Schnittstelle im TCP-Server-Modus.

Weitere Beispiele für TCP-Clients: Telnet-Client, der eine einfache TCP-Verbindung einrichten möchte, COM-Port-Umleitungssoftware auf einem Windows-PC.

Einschalten des Geräts aktivieren einen Verbindungsversuch der Schnittstelle mit dem jeweiligen Server (je nach Konfiguration).

Die Verwendung von UDP ermöglicht dem Wandler das Versenden und Abhören von Broadcast- und Multicast-Mitteilungen.

### Konfiguration per Web-Tool

#### KOMPRIMIERUNGSALGORITHMUS

Wenn Daten am seriellen Anschluss der Schnittstelle eintreffen, muss mindestens ein Kriterium erfüllt werden, damit der Wandler aktiviert wird, so dass die empfangenen seriellen Daten in einen Datenstrom eingekapselt und über das Netzwerk versendet werden.

Diese Kriterien werden mit Hilfe verschiedener Parameter (z. B. durch den "Komprimierungsalgorithmus") definiert.

Die Standardeinstellungen sind mit den meisten Anwendungen kompatibel, können jedoch kundenspezifisch geändert werden. Eine ausführliche Beschreibung finden Sie im Web-Konfigurations-Tool. Link zur Online-Hilfe der Schnittstelle ETHERNET/RS232-RS485 auf CD:

Klicken Sie hier (\Software\Schnittstelle ETHERNET /RS232-RS485Webtool\ files\helpfiles\packing\_help.html).

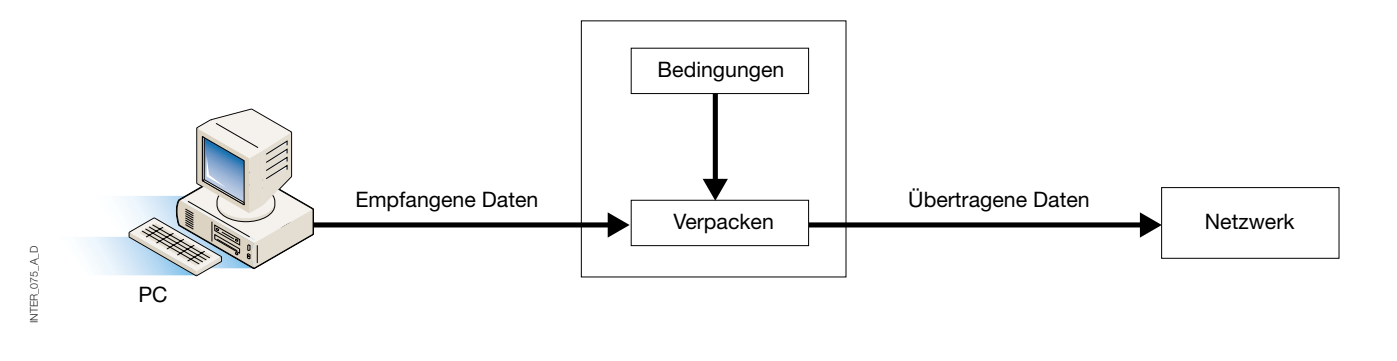

### ERWEITERTE EINSTELLUNGEN

Die erweiterten Einstellungen konfigurieren das Gerät für spezielle Anwendungsanforderungen oder Schnittstellenfunktionen. Diese Einstellungen sind standardmäßig deaktiviert.

Eine ausführliche Beschreibung finden Sie im Web-Konfigurations-Tool. Link zur Online-Hilfe der

Schnittstelle ETHERNET/RS232-RS485 auf CD:

Klicken Sie hier (\Software\Schnittstelle ETHERNET /RS232-RS485Webtool\files\helpfiles\advanced\_help.html).

### KONFIGURATION DES CLIENT-GATEWAYS

#### > Client-Gateway

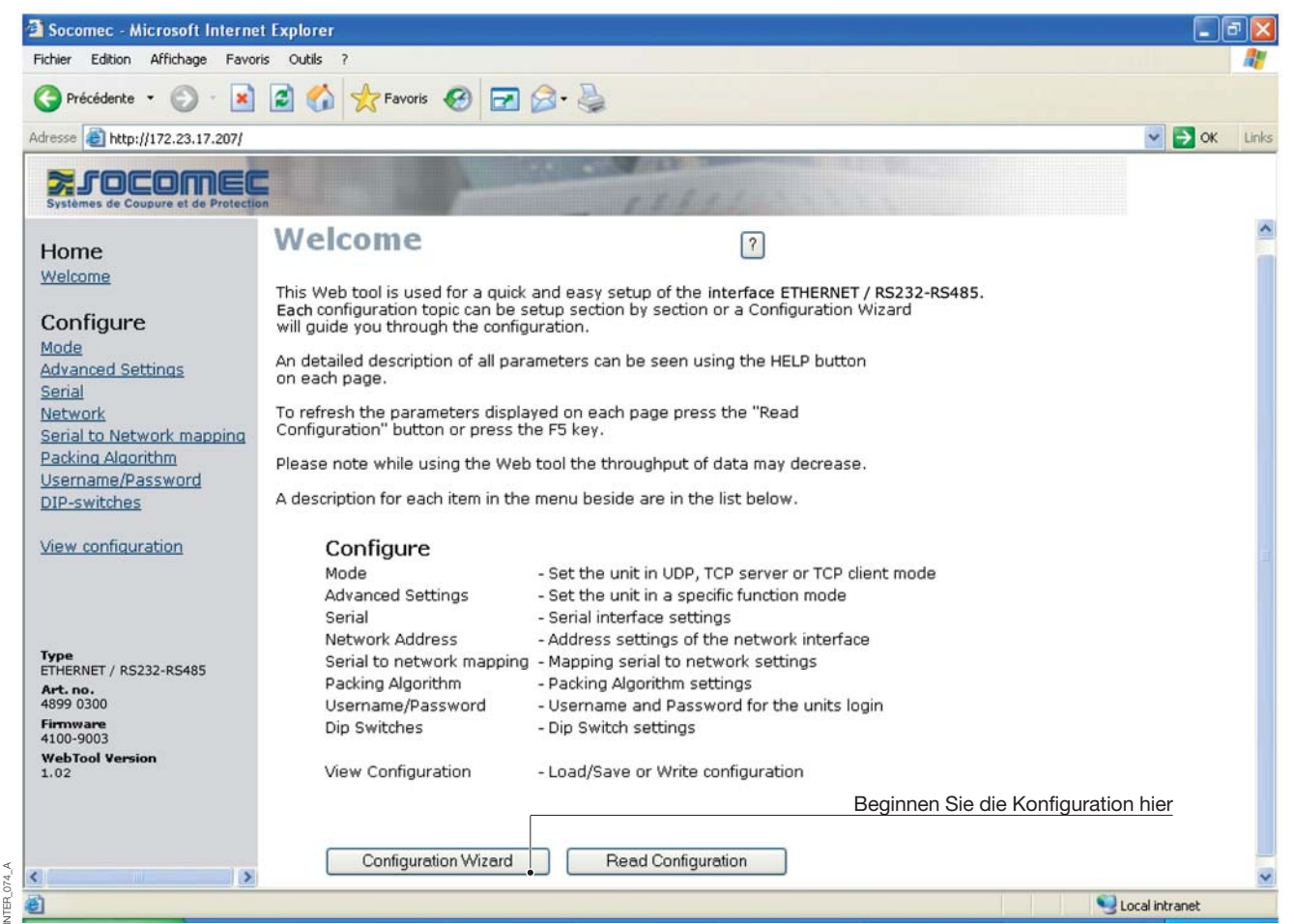

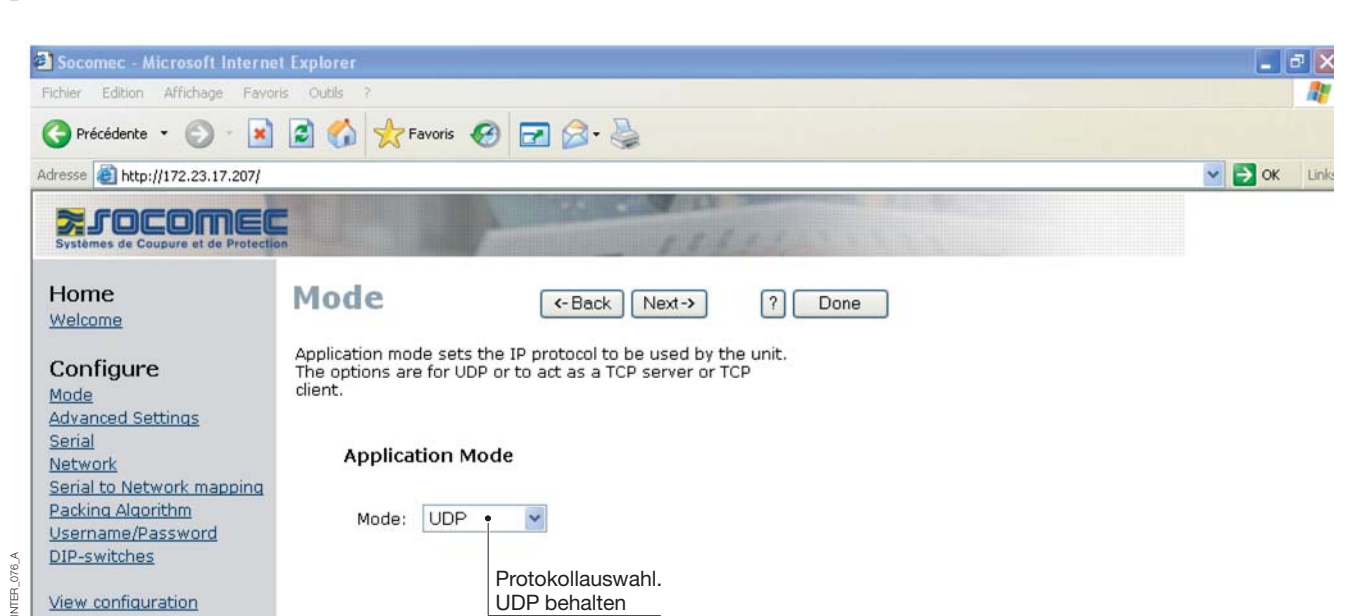

# Konfiguration per Web-Tool

### KONFIGURATION DES CLIENT-GATEWAYS

### > Client-Gateway

|           | 🔁 Socomec - Microsoft Interne                                                                         | t Explorer                                                                                              |        | a ×   |
|-----------|----------------------------------------------------------------------------------------------------|----------------------------------------------------------------------------------------------------|--------|-------|
|           | Fichler Edition Affichage Favor                                                                       | is Outls ?                                                                                              |        | 1     |
|           | 🔇 Précédente 🝷 🕥 🐇 💌                                                                                  | 😰 🏠 📩 Favoris 🤣 🖃 🎯 - 🛬                                                                                 |        |       |
|           | Adresse Adresse Adresse Adresse                                                                       |                                                                                                    | 💌 🄁 ок | Links |
|           | Systèmes de Coupure et de Protectio                                                                   | n paket                                                                                                 |        |       |
|           | Home<br>Welcome                                                                                       | Network (-Back Next-> ? Done<br>Application                                                             |        |       |
|           | Configure<br>Mode<br>Advanced Settings<br>Serial                                                      | Select the type of application.                                                                         |        |       |
| Υ.        | <u>Network</u><br>Serial to Network mapping<br>Packing Algorithm<br>Username/Password<br>DIP-switches | <ul> <li>Point-to-Point/Broadcast</li> <li>One-to-Many</li> <li>IGMP Multicast</li> </ul>               |        |       |
| INTER_077 | <u>View configuration</u>                                                                             |                                                                                                    |        |       |
|           | Socomec - Microsoft Interne                                                                           | t Explorer                                                                                              |        |       |
|           | Fichier Edition Affichage Favor                                                                       |                                                                                                    |        |       |
|           | C Précédente •                                                                                        | E G Travoris C E C +                                                                                    |        |       |
|           | Adresse 🛃 http://172.23.17.207/                                                                       |                                                                                                    | 💌 🔁 ОК | Links |
|           | Systèmes de Coupure et de Protectio                                                                   |                                                                                                    |        |       |
|           | Home<br>Welcome                                                                                       | Advanced (-Back Next-> ? Done<br>Settings                                                               |        |       |
|           | Configure<br>Mode<br>Advanced Settings<br>Serial                                                      | Function modes are specific functions used to customize the EDW-100 for individual system requirements. |        |       |
|           | <u>Network</u><br>Serial to Network mapping<br>Packing Algorithm                                      | Function Mode                                                                                           |        |       |
|           | Username/Password<br>DIP-switches                                                                     | Latest Calling     Werte standardmäßig beibehalten                                                      |        |       |
| <         |                                                                                                    | RTS Control RTS Time: 2                                                                                 |        |       |
| INTER_078 | <u>view coniquiation</u>                                                                              | Break Signaling Break Time: 2                                                                           |        |       |

### KONFIGURATION DES CLIENT-GATEWAYS

### > Client-Gateway

|         | 🖹 Socomec - Microsoft Interne                                       | et Explorer                       |                          |                                       |        | PX   |
|---------|---------------------------------------------------------------------|-----------------------------------|--------------------------|---------------------------------------|--------|------|
|         | Fichier Edition Affichage Favo                                      | ris Outils ?                      |                          |                                       |        | -    |
|         | 🕞 Précédente 🔹 🕥 🕤 💌                                                | 📓 🏠 📩 Favoris                     | 🚱 🖻 🎘 🖓                  |                                       |        |      |
|         | Adresse 🗃 http://172.23.17.207/                                     |                                   |                          |                                       | 💌 ラ ок | Link |
|         | Systèmes de Coupure et de Protection                                | on                                | - Contraction            | A FILLING STATE                       |        |      |
|         | Home<br>Welcome                                                     | Serial                            | <- Back Nex              | d→ ? Done                             |        |      |
|         | Configure                                                           | The serial interface ca<br>below. | n be configured with the | parameters                            |        |      |
|         | <u>Mode</u><br><u>Advanced Settings</u><br><u>Serial</u><br>Natwork | Serial Inform                     | ation                    |                                       |        |      |
|         | Serial to Network mapping<br>Packing Algorithm                      | Interface:                        | RS-232 • •               | Definiert in RS232 für Client-Gateway |        |      |
|         | <u>Username/Password</u><br><u>DIP-switches</u>                     | Data Rate:                        | 9600 bit/s 🔽             |                                       |        |      |
|         | View configuration                                                  | Data Bits:                        | 8 bits 💌                 | Definiert gemäß Produktkonfiguration  |        |      |
|         |                                                                     | Parity:                           | None 💌                   |                                       |        |      |
| A_079_A |                                                                     | Stop Bits:                        | 1 bit 💌                  |                                       |        |      |
| INTER   | <b>Type</b><br>ETHERNET / RS232-RS485                               | Flow Control:                     | None                     |                                       |        |      |

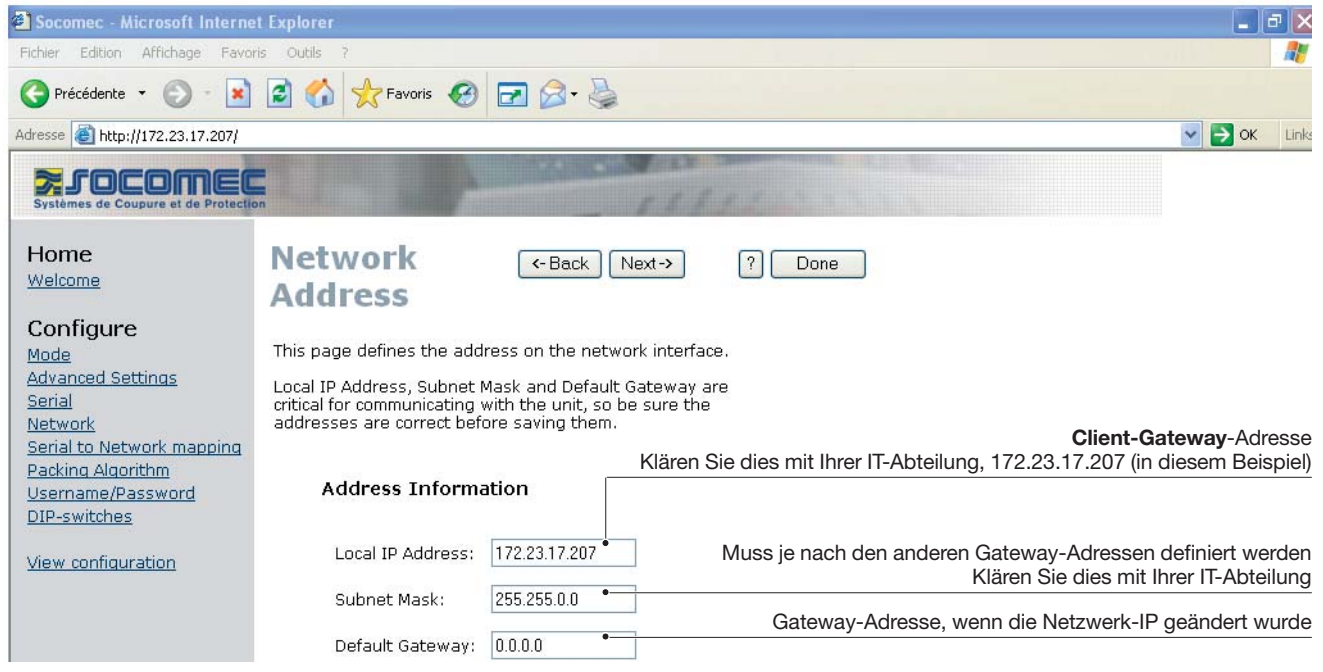

NTER\_080\_A

# Konfiguration per Web-Tool

### KONFIGURATION DES CLIENT-GATEWAYS

### > Client-Gateway

| 🙆 Socomec - Microsoft Intern                                                                                                    | et Explorer 📃 🗗 🔀                                                                                                    |
|----------------------------------------------------------------------------------------------------|----------------------------------------------------------------------------------------------------|
| Fichier Edition Affichage Favo                                                                                                    | xris Outils ?                                                                                                    |
| 🕒 Précédente 👻 🕥 - 💌                                                                                                    | 😰 🏠 📩 Favoris 🤣 🛃 🔕 - 😓                                                                                                    |
| Adresse 🙆 http://172.23.17.207/                                                                                                    | S S S S Link                                                                                                    |
| Systèmes de Coupure et de Protect                                                                                                    | on                                                                                                    |
| Home<br>Welcome<br>Configure<br>Mode<br>Advanced Settings<br>Serial<br>Network<br>Serial to Network mapping<br>Packing Algorithm<br>Username/Password<br>DIP-switches | Serial construction       ← Back Next→ ? Done         This page defines the connection between the network interface and the serial channel.         Mapping to serial channel         Gateway-Port (Client oder Server) Stets 502 bei einem Modbus-Protokol |
| View configuration                                                                                                    | Local Port 1:<br>Remote IP List:<br>T2.23.17.208:502<br>Local Port 1:<br>502<br>502<br>502<br>502<br>502<br>502<br>502<br>502                                                                                                    |
| Socomec - Microsoft Internet                                                                                                    | et Explorer                                                                                                    |

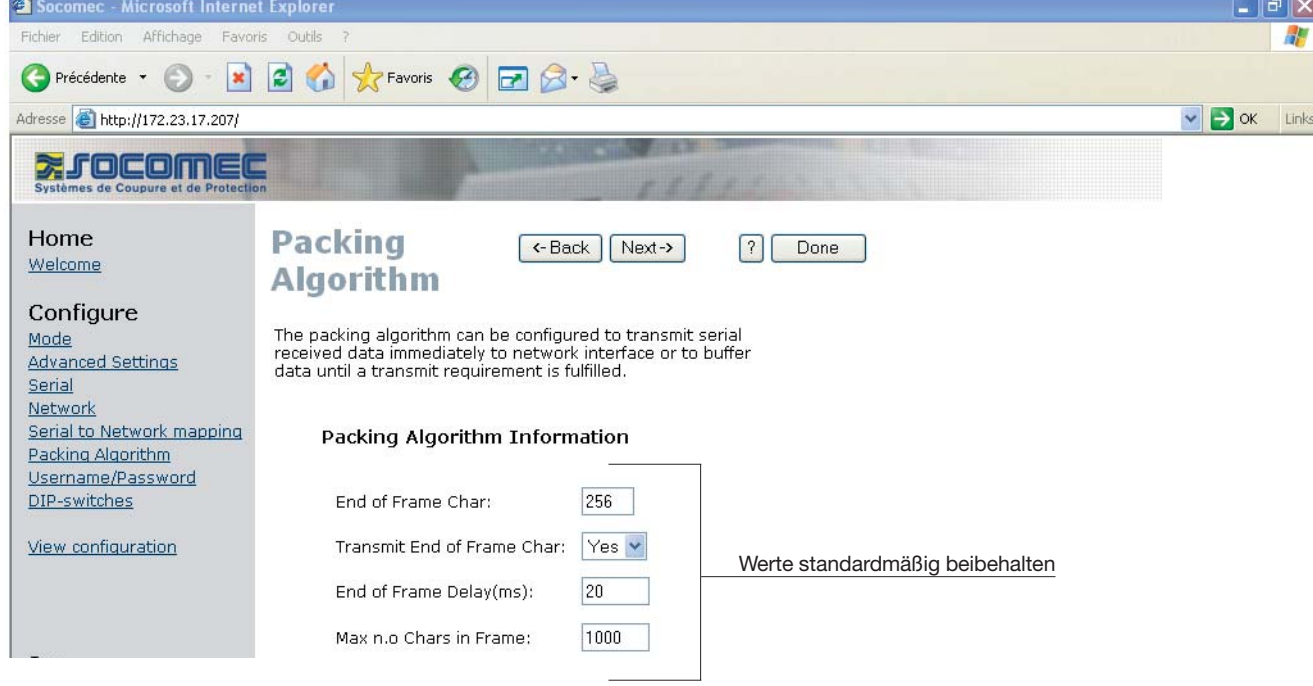

NTER\_082\_A

### KONFIGURATION DES CLIENT-GATEWAYS

#### > Client-Gateway

NTFR

| Socomec - Microsoft Internet                   | et Explorer                                                                | _ 7 🗙           |
|------------------------------------------------|----------------------------------------------------------------------------|-----------------|
| Fichier Edition Affichage Favo                 | oris Outils ?                                                              |                 |
| 🚱 Précédente 👻 🕥 - 💌                           | 🖻 😚 📌 Favoris 🤣 🖃 🎯 - 💺                                                    |                 |
| Adresse 🙆 http://172.23.17.207/                |                                                                            | Sort Links      |
| >, socome                                      | E CONTRACTOR OF THE OWNER                                                  |                 |
| Systèmes de Coupure et de Protect              |                                                                            |                 |
| Home<br>Welcome                                | Password (-Back Next-> ? Done                                              |                 |
| Configure                                      | The Username and Password settings are used for Web tool and Telnet login. |                 |
| Advanced Settings<br>Serial<br>Network         | Access Information                                                         |                 |
| Serial to Network mapping<br>Packing Algorithm | Username: SOCOMEC Geben Sie den gewünschten Anwendernamen und da           | as Kennwort ein |
| Username/Password<br>DIP-switches              | Password: SOCOMEC                                                          |                 |
| View configuration                             |                                                                            |                 |

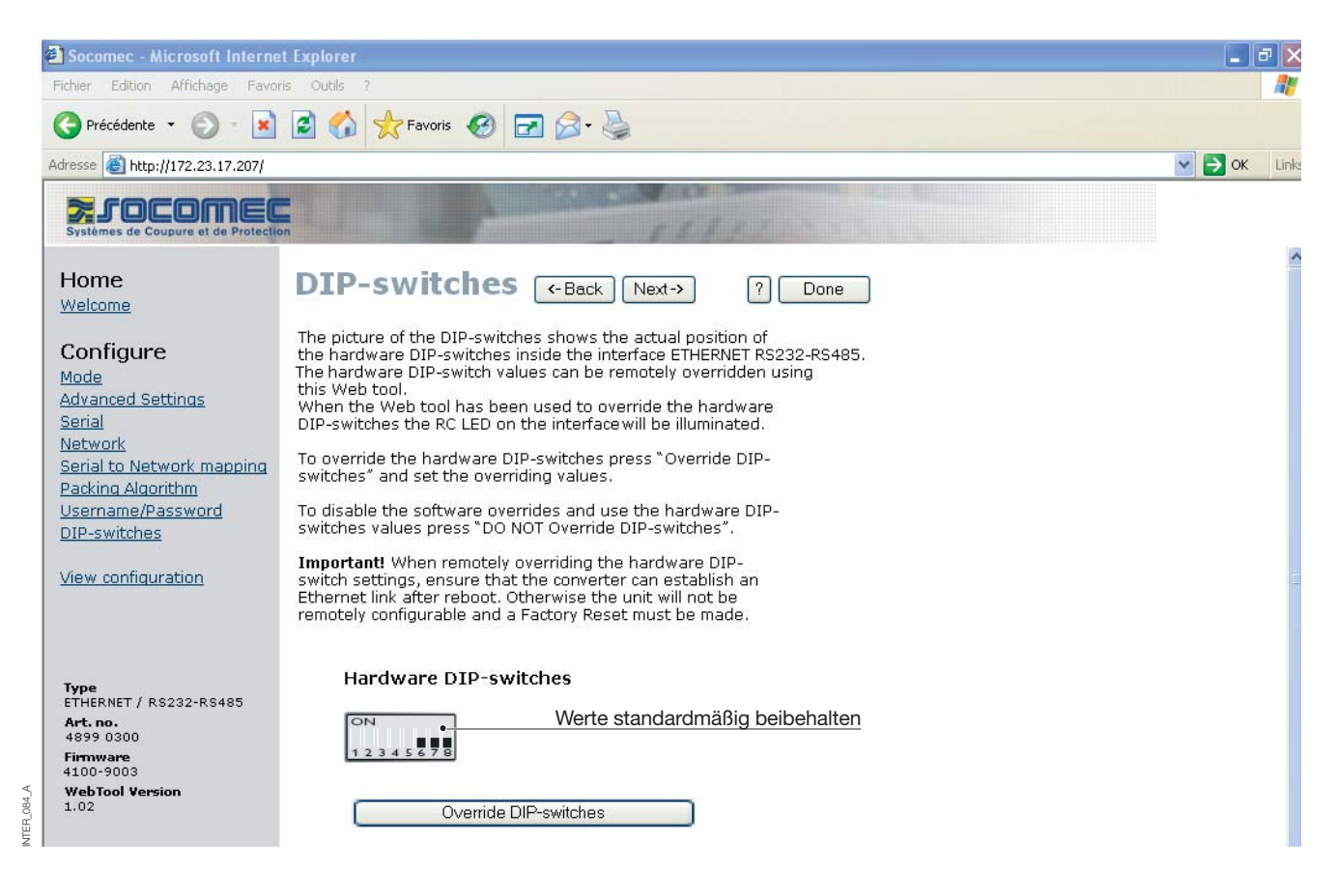

# Konfiguration per Web-Tool

### KONFIGURATION DES CLIENT-GATEWAYS

### > Client-Gateway

| Fichier Edition Affichage Favor      | ris Outris 2                |                            |                                        |
|--------------------------------------|-----------------------------|----------------------------|----------------------------------------|
|                                      |                             |                            |                                        |
| 🌍 Précédente 🔹 🐑 🔹 💌                 | 📓 🎧 🌟 Favoris 🤡             | 🗹 🖉 - 🍓                    |                                        |
| dresse 🕘 http://172.23.17.207/       |                             |                            | 💌 🄁 ок 🛛 Ц                             |
|                                      | -                           | CONTRACTOR OF A DECK       |                                        |
| Systèmes de Coupure et de Protection | n                           |                            | Berechtigung zur                       |
|                                      | Configure                   | C-Back                     | 2 Program Unit Parametervalidierung    |
| Home                                 | configure                   | - Dack                     | Berechtigung zum Speichern der         |
| Welcome                              | Unit                        |                            | Parameterkonfiguration in einer Datei  |
|                                      |                             |                            | Save File                              |
| Configure                            | These settings are not app  | lied in the unit until the |                                        |
| Mode                                 | Program Unit button is pres | sed.                       |                                        |
| Advanced Settings                    |                             |                            |                                        |
| Serial                               | Mode                        |                            | Berechtigung zum Wiederherstellen der  |
| Network                              | Application Mode:           | UDP                        | Parameterkonfiguration aus einer Datei |
| Serial to Network mapping            | Advanced Settings           |                            |                                        |
| Packing Algorithm                    | Function Mode:              | None                       |                                        |
| Username/Password                    | Network                     |                            |                                        |
| <u>DIP-switches</u>                  | Local IP address:           | 172.23.17.207:502          |                                        |
|                                      | Subnet Mask:                | 255.255.0.0                |                                        |
| <u>View configuration</u>            | Default Gateway:            | 0.0.0.0                    |                                        |
|                                      | Remote IP address:          | 0.0.0.0:9000               |                                        |
|                                      | Second Remote IP:           | 0.0.0.9000                 |                                        |
|                                      | Remote IP List:             | 172.23.17.208:502          |                                        |
|                                      |                             | 172.23.17.209:502          |                                        |
| Type<br>FTHERNET / RS232-RS485       | Multicast address:          | 0.0.0.0                    |                                        |
| Art. no.                             | Serial                      |                            |                                        |
| 4899 0300                            | Interface:                  | RS-232                     |                                        |
| Firmware<br>4100-9003                | Data rate:                  | 9600 bits/s                |                                        |
| WebTool Version                      | Data bits:                  | 8 bits                     |                                        |
| 1.02                                 | Parity:                     | None                       |                                        |
|                                      | Stop bits:                  | 1 bit                      |                                        |
|                                      | Flow control:               | None                       |                                        |
|                                      | Packing Algoritm            |                            |                                        |
|                                      | End of Frame Char:          | 256                        |                                        |
| à                                    |                             |                            | S Local intranet                       |

| Schnittstelle ETHERN | IET |
|----------------------|-----|
| PROGRAMMIERUN        | IG  |

### KONFIGURATION DES SERVER-GATEWAYS

| 🗿 Socomec - Mi                                                                                   | icrosoft Internet Exp | olorer                                                                                                    |                                                                                                    |                                                                                                    |                     |                   | P       |
|--------------------------------------------------------------------------------------------------|-----------------------|----------------------------------------------------------------------------------------------------|----------------------------------------------------------------------------------------------------|----------------------------------------------------------------------------------------------------|---------------------|-------------------|---------|
| Fichier Edition                                                                                  | Affichage Favoris (   | Dutils ?                                                                                                    |                                                                                                    |                                                                                                    |                     |                   |         |
| Précédente                                                                                       | • 🕥 • 🖹 🛃             | 🚮 📌 Favoris 🥝 🛃                                                                                                    | ) 🗟 • 😓                                                                                                    |                                                                                                    |                     |                   |         |
| Adresse 🙆 http:/                                                                                 | /172.23.17.208        |                                                                                                    |                                                                                                    |                                                                                                    |                     | V 🔁 OK            | : Links |
| Systèmes de Cou                                                                                  | DIMEC                 |                                                                                                    | - 58.84                                                                                                    |                                                                                                    |                     |                   |         |
| Home                                                                                             | V                     | /elcome                                                                                                    |                                                                                                    | ?                                                                                                    |                     |                   | ^       |
| Configure                                                                                        | Th<br>Ea<br>wi        | is Web tool is used for a quic<br>ch configuration topic can be<br>Il guide you through the confi                           | k and easy setup of the inte<br>setup section by section or a<br>iguration.                                                                                                    | erface ETHERNET / RS232<br>a Configuration Wizard                                                                                                    | -RS485.             |                   |         |
| Mode<br>Advanced Set                                                                             | Ar<br>tings or        | detailed description of all pa<br>each page.                                                                                | arameters can be seen using                                                                                                    | the HELP button                                                                                                    |                     |                   |         |
| Serial<br>Network                                                                                | To<br>Co              | refresh the parameters disp<br>onfiguration" button or press                                                                | layed on each page press th<br>the F5 key.                                                                                                    | ie "Read                                                                                                    |                     |                   |         |
| Packing Algor                                                                                    | ithm Ple              | ease note while using the We                                                                                                | eb tool the throughput of dat                                                                                                    | ta may decrease.                                                                                                    |                     |                   |         |
| Username/Pa<br>DIP-switches                                                                      | ssword A              | description for each item in th                                                                                             | ne menu beside are in the list                                                                                                    | t below.                                                                                                    |                     |                   |         |
| <u>View configur</u>                                                                             | ation                 | Configure<br>Mode<br>Advanced Settings<br>Serial                                                                            | - Set the unit in UDP, TCP<br>- Set the unit in a specific<br>- Serial interface settings                                                                                                    | server or TCP client moc<br>function mode                                                                                                    | le                  |                   |         |
| Type<br>ETHERNET / RS<br>Art.no.<br>4899 0300<br>Firmware<br>4100-9003<br>WebTool Versie<br>1.02 | 232-R8485             | Network Address<br>Serial to network mappin<br>Packing Algorithm<br>Username/Password<br>Dip Switches<br>View Configuration | Senai Incenace Sectings     Address settings of the r     Mapping serial to networ     Packing Algorithm setting     Username and Password     Dip Switch settings     Load/Save or Write confi | network interface<br>rk settings<br>gs<br>d for the units login<br>iguration<br>Beginne                                                                                                    | n Sie die Konfigura | <u>ition hier</u> |         |
| 86.4                                                                                             |                       | Configuration Wizard                                                                                                    | Read Configuration                                                                                                    | on                                                                                                    |                     |                   | ~       |
| Terminé                                                                                          |                       |                                                                                                    |                                                                                                    |                                                                                                    |                     | Scal intranet     |         |
| 71.0                                                                                             |                       | 4.000                                                                                                    |                                                                                                    |                                                                                                    |                     |                   |         |
| Eichier Edition                                                                                  | Affichage Eavoris (   | Diorer<br>Dutils 7                                                                                                    |                                                                                                    |                                                                                                    |                     |                   |         |
|                                                                                                  | • 🔊 - 💽 🗟             | 🔥 🔶 Favoris 🙆 🧔                                                                                                    | 1 Q. B                                                                                                    |                                                                                                    |                     |                   | ~       |
| údresse 🖉 bitau                                                                                  |                       |                                                                                                    |                                                                                                    |                                                                                                    |                     | 🔍 🌄 or            | Links   |
| Haresse Trup,                                                                                    | 11/2.23.17.200        |                                                                                                    | STATISTICS IN CASE                                                                                                    | ACCOUNTS OF A DESCRIPTION OF A DESCRIPTION OF A DESCRIPTI |                     |                   | LIN     |
| Systèmes de Cou                                                                                  | pure et de Protection | A REAL PROPERTY.                                                                                                    | 1271                                                                                                    | CARLES IN                                                                                                    |                     |                   |         |
| Home                                                                                             | M                     | lode (                                                                                                    | <- Back Next-> ?                                                                                                    | Done                                                                                                    |                     |                   |         |
| weicome                                                                                          | ۵r                    | nlication mode sets the IP nr                                                                                               | rotocol to be used by the unit                                                                                                    | t                                                                                                    |                     |                   |         |
| Configure                                                                                        | Th<br>Cli             | e options are for UDP or to a<br>ent.                                                                                       | ct as a TCP server or TCP                                                                                                    |                                                                                                    |                     |                   |         |
| Advanced Set                                                                                     | <u>tinas</u>          |                                                                                                    |                                                                                                    |                                                                                                    |                     |                   |         |
| <u>Serial</u><br><u>Net</u> work                                                                 |                       | Application Mode                                                                                                    |                                                                                                    |                                                                                                    |                     |                   |         |
| Serial to Netw                                                                                   | vork mapping          |                                                                                                    |                                                                                                    |                                                                                                    |                     |                   |         |
| Username/Pa                                                                                      | ssword                | Mode: UDP 🛉 🔽                                                                                                    |                                                                                                    |                                                                                                    |                     |                   |         |
| A DIP-switches                                                                                   |                       | Proto                                                                                                    | okollauswahl                                                                                                    |                                                                                                    |                     |                   |         |
| S View configur                                                                                  | ation                 | UDP                                                                                                    | behalten                                                                                                    |                                                                                                    |                     |                   |         |

# Konfiguration per Web-Tool

### KONFIGURATION DES SERVER-GATEWAYS

| 🗿 Socomec - Microsoft Interne                    | t Explorer                                                         | . 8 🛛          |
|--------------------------------------------------|--------------------------------------------------------------------|----------------|
| Fichier Edition Affichage Favo                   | ris Outils ?                                                       | <u></u>        |
| 🕒 Précédente 👻 💮 - 💌                             | 🖹 🏠 🜟 Favoris 🚱 🖃 🎯 - 🛬                                            |                |
| Adresse 🙆 http://172.23.17.208                   |                                                                    | 💌 ラ OK 🛛 Links |
| Systèmes de Coupure et de Protection             |                                                                    |                |
| Home<br>Welcome                                  | Network ( Back Next-> ? Done  Application                          |                |
| Configure<br>Mode<br>Advanced Settings<br>Serial | Select the type of application.                                    |                |
| Network<br>Serial to Network mapping             | Point-to-Point/Broadcast     Konfiguration in einem Server-Gateway |                |
| Packing Algorithm<br>Username/Password           | One-to-Many                                                        |                |
| DIP-switches                                     | O IGMP Multicast                                                   |                |
| View configuration                               |                                                                    |                |
|                                                  |                                                                    |                |

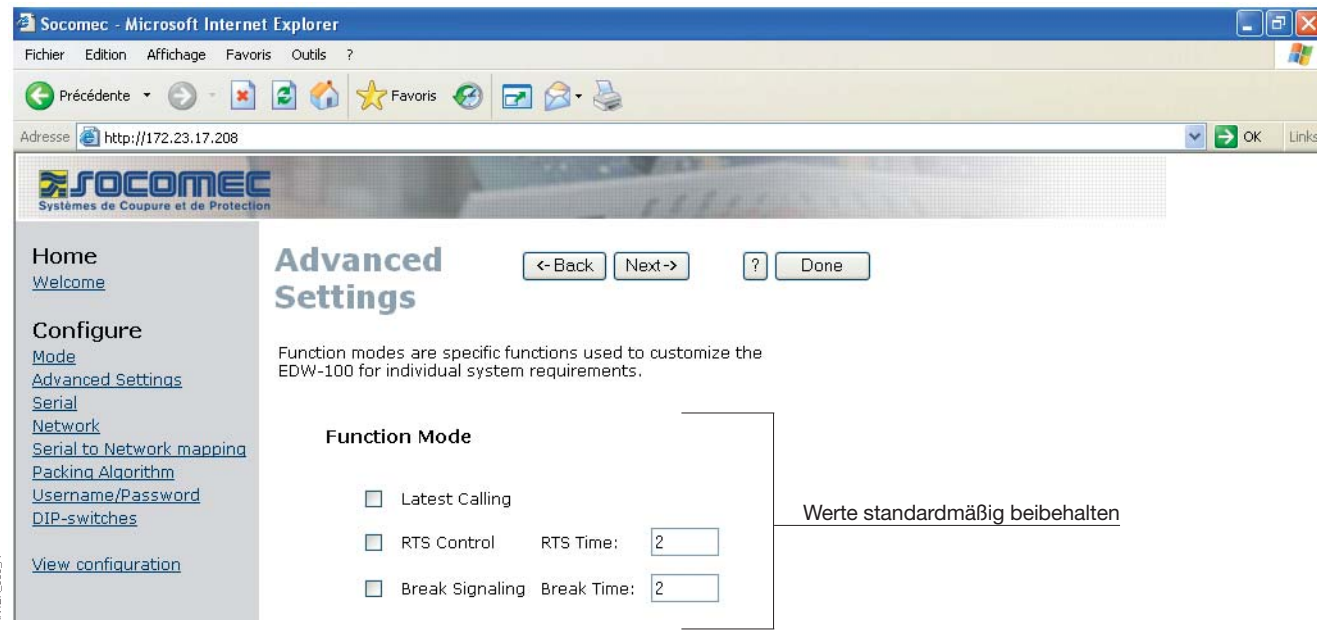

### KONFIGURATION DES SERVER-GATEWAYS

| Socomec - Microsoft Interne                                     | i Explorer                            |                     |                |                                                                                                    |                                    | PX           |
|-----------------------------------------------------------------|---------------------------------------|---------------------|----------------|----------------------------------------------------------------------------------------------------|------------------------------------|--------------|
| Fichier Edition Affichage Favor                                 | s Outils ?                            |                     |                |                                                                                                    |                                    | _            |
| 🔇 Précédente 🝷 🕥 - 📘                                            | 😰 🏠 📩 Favoris 🚱                       | 🕝 🔗 👌               | 2              |                                                                                                    |                                    |              |
| Adresse ) http://172.23.17.208                                  |                                       |                     |                |                                                                                                    | ▼ ∋ ок                             | Links        |
|                                                                 |                                       |                     | AND DEALER IN  |                                                                                                    |                                    |              |
| Systèmes de Coupure et de Protectio                             |                                       |                     | 558            | 1111111111                                                                                                    |                                    |              |
| Home<br>Welcome                                                 | Serial                                | K-Back              | Next->         | ? Done                                                                                                    |                                    |              |
| Configure                                                       | The serial interface can be<br>below. | configured with t   | ) the paramet  | ərs                                                                                                    |                                    |              |
| Mode<br>Advanced Settings<br>Serial<br>Network                  | Serial Informatio                     | on                  |                |                                                                                                    |                                    |              |
| Serial to Network mapping<br>Packing Algorithm                  | Interface:                            | -422/485 2-wire 🕶   |                | efiniert in RS485 für Client-Gateway                                                                                                    |                                    |              |
| DIP-switches                                                    | Data Rate: 960                        | J0 bit/s 💌          |                |                                                                                                    |                                    |              |
| View configuration                                              | Parity: No                            | ine 💌               | De             | efiniert gemäß Produktkonfiguration<br>(Diris, Countis)                                                                                                    |                                    |              |
| A. 08                                                           | Stop Bits: 1 b                        | iit 💌               |                |                                                                                                    |                                    |              |
| or<br>Higher<br>Ethernet / RS232-RS485                          | Flow Control: No                      | ne 🔽                |                |                                                                                                    |                                    |              |
|                                                                 |                                       |                     |                |                                                                                                    |                                    |              |
| Socomec - Microsoft Internet<br>Eichier Edition Offichage Eavor | t Explorer                            |                     |                |                                                                                                    |                                    | P 🔼          |
|                                                                 | 🗟 🏠 📌 Favoris 🧭                       | 🖻 🔗 - 🍃             |                |                                                                                                    |                                    |              |
| Adresse 🙆 http://172.23.17.208                                  |                                       |                     |                |                                                                                                    | 💌 ラ ок                             | Links        |
| Systèmes de Coupure et de Protectio                             |                                       |                     | 153            | and the second second se |                                    |              |
| Home<br>Welcome                                                 | Network<br>Address                    | <-Back              | Next->         | ? Done                                                                                                    |                                    |              |
| Configure                                                       | This page defines the add             | ross on the notw    | uark intarfaca |                                                                                                    |                                    |              |
| Advanced Settings                                               | This page defines the addi            | •                   | work internate |                                                                                                    |                                    |              |
| Serial                                                          | critical for communicating v          | vith the unit, so t | be sure the    |                                                                                                    |                                    |              |
| Serial to Network mapping                                       | addresses are correct bero            | ore saving them.    |                | Adresse des                                                                                                    | Server-Gatew                       | vays         |
| Packing Algorithm<br>Username/Password<br>DIP-switches          | Address Informa                       | ition               | Klären Si      | e dies mit Ihrer IT-Abteilung (in diesem Beisp                                                                                                    | iel 172.23.17.2                    | 208).        |
| View configuration                                              | Local IP Address:                     | 172.23.17.208       |                | Muss je nach den anderen Gateway-Adresse<br>Klären Sie dies mit                                                                                                    | en definiert we<br>Threr IT-Abteil | rden<br>una. |
| <b>∀</b> <sup>0</sup>                                           | Subnet Mask:                          | 255.255.0.0         |                | Gateway-Adresse wenn die Notzwark                                                                                                    | IP geändert w                      |              |
| NTER_08                                                         | Default Gateway:                      | 0.0.0.0             |                | aleway-Auresse, wenin die Nelzwerk-                                                                                                    | i geandeit w                       |              |

# Konfiguration per Web-Tool

### KONFIGURATION DES SERVER-GATEWAYS

### > Server-Gateway Nr. 1

| 🗿 Socomec - Microsoft Interne                                                                                                    | t Explorer                                                                                         |                          |                                                                                               | - 7 🛛                         |
|----------------------------------------------------------------------------------------------------|----------------------------------------------------------------------------------------------------|--------------------------|-----------------------------------------------------------------------------------------------|-------------------------------|
| Fichier Edition Affichage Favor                                                                                                  | ris Outils ?                                                                                       |                          |                                                                                               | - <b>1</b>                    |
| 🕒 Précédente 👻 🛞 - 💌                                                                                                    | 🗟 🚮 📩 Favoris 🥝 🗖                                                                                  | A -                      |                                                                                               |                               |
| Adresse 🙆 http://172.23.17.208                                                                                                   |                                                                                                    |                          | 💌 🖻                                                                                           | OK Links                      |
| Systèmes de Coupure et de Protection                                                                                             | Sn.                                                                                                | 5.5                      | (1993)                                                                                        |                               |
| Home<br>Welcome<br>Configure<br>Mode<br>Advanced Settings<br>Serial<br>Network<br>Serial to Network mapping<br>Packing Algorithm | Serial<br>to network<br>mapping<br>This page defines the connect<br>interface and the serial chann | <- Back Next ->          | ? Done                                                                                        |                               |
| <u>Username/Password</u><br><u>DIP-switches</u>                                                                                  | Mapping to serial ch                                                                               | nannel Gatewa            | y-Port (Client oder Server) Stets 502 bei einem Modbus-                                       | Protokoll                     |
| View configuration                                                                                                    | Local Port 1:<br>Remote IP Address 1:                                                              | 502 •<br>172.23.17.207 • | Geben Sie die Adresse des <b>Client-Gate</b><br>Klären Sie dies mit Ihrer IT-Abteilung (172.2 | <b>ways</b> ein.<br>3.17.207) |
|                                                                                                    | Remote Port 1:                                                                                     | 502                      |                                                                                               |                               |

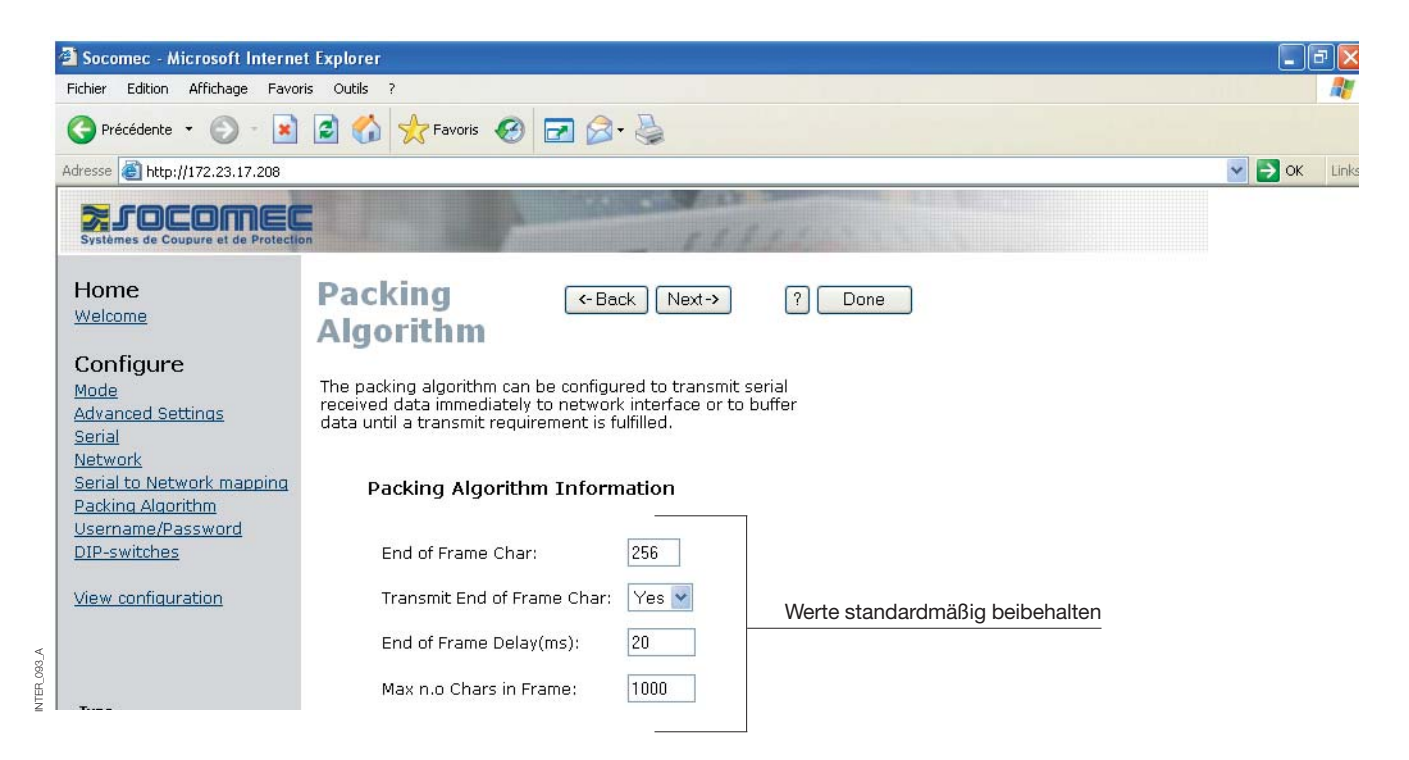

NTER\_092\_A

### KONFIGURATION DES SERVER-GATEWAYS

#### > Server-Gateway Nr. 1

| 🚰 Socomec - Microsoft Interne                                              | et Explorer                                                                                                    | _ @ 🛛           |
|----------------------------------------------------------------------------|----------------------------------------------------------------------------------------------------|-----------------|
| Fichier Edition Affichage Favo                                             | ris Outils ?                                                                                                    | - <b>1</b>      |
| 🕒 Précédente 🝷 🕥 - 💽                                                       | Favoris Ø 20 \$\langle\$                                                                                                    |                 |
| Adresse 🕘 http://172.23.17.208                                             |                                                                                                    | Solution States |
| Systèmes de Coupure et de Protecti                                         |                                                                                                    |                 |
| Home<br>Welcome                                                            | Password (~Back Next-> ? Done                                                                                                    |                 |
| Configure                                                                  | The Username and Password settings are used for Web tool<br>and Telnet login.                                                                                                    |                 |
| <u>Mode</u><br><u>Advanced Settings</u><br><u>Serial</u><br><u>Network</u> | Access Information                                                                                                    |                 |
| Serial to Network mapping<br>Packing Algorithm                             | Username: SOCOMEC Geben Sie den gewünschten Anwendernamen und d                                                                                                    | as Kennwort ein |
| Username/Password<br>DIP-switches                                          | Password: SOCOMEC                                                                                                    |                 |
| View configuration                                                         |                                                                                                    |                 |
| 西c                                                                         |                                                                                                    |                 |
| Eichier Edition Affichage Eavo                                             | ris Outlis 2                                                                                                    |                 |
|                                                                            | E 6 Kravoris 6 2 2 2 2 2 2 2 2 2 2 2 2 2 2 2 2 2 2                                                                                                    | ~               |
| Adresse 🕘 http://172.23.17.208                                             |                                                                                                    | Solution States |
| Systèmes de Coupure et de Protecti                                         |                                                                                                    |                 |
| Home<br>Welcome                                                            | DIP-switches (Back Next-> ? Done                                                                                                    | ^               |
| Configure                                                                  | The picture of the DIP-switches shows the actual position of<br>the hardware DIP-switches inside the interface ETHERNET / RS232-RS485<br>The bardware DIP-switch values can be remotely overridden using |                 |

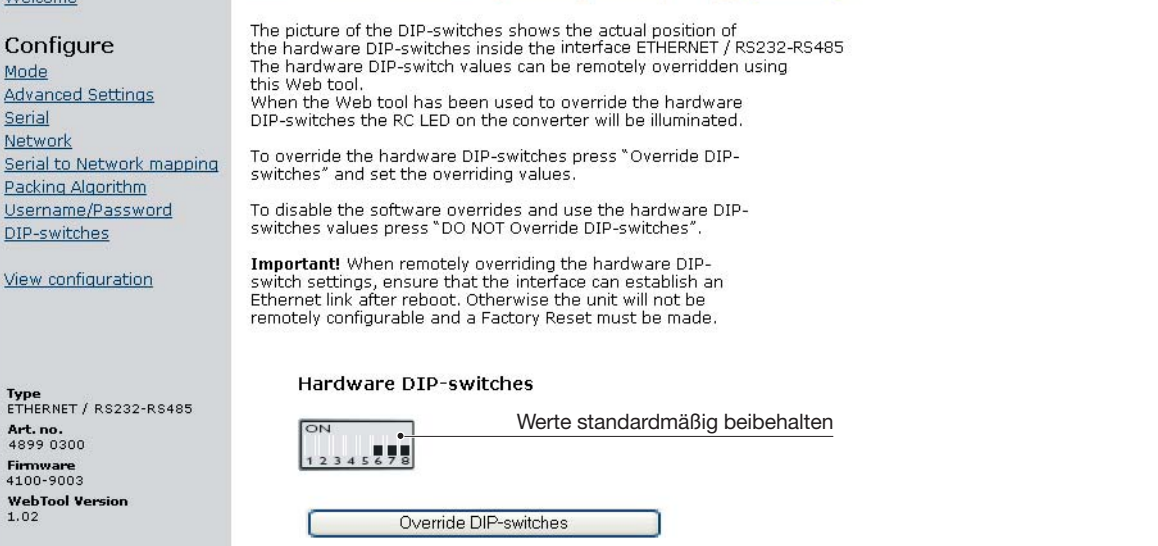

NTER\_095

<u>Serial</u> Network

# Konfiguration per Web-Tool

### KONFIGURATION DES SERVER-GATEWAYS

| hier Edition Affichage Favor        | is Outils ?                                                                                                    |                                                                                                    |                                           |
|-------------------------------------|----------------------------------------------------------------------------------------------------|----------------------------------------------------------------------------------------------------|-------------------------------------------|
| Précédente 🔹 🕥 - 💌                  | 👔 🏠 👷 Favoris 🧭                                                                                                 | 🖃 🔗 · 😓                                                                                                    |                                           |
| resse 🕘 http://172.23.17.208        |                                                                                                    |                                                                                                    | 💌 🏓 ок                                    |
|                                     |                                                                                                    | CONTRACTOR OF A DECISION OF A DECISIONO OF A DECISIONO OF A DECISIONO OF A DECISIONO OF A DECISIONO OF A DECISIONO OF A DECISIONO OF A DECISIONO OF A DECISIONO OF A DECISIONO OF A DECI | Second Carling and                        |
| Systèmes de Coupure et de Protectio | in the second second second second second second second second second second second second second second second |                                                                                                    | Berechtigung zu                           |
|                                     | Configure                                                                                                    | -Back                                                                                                    | 2 Program Unit Parametervalidierun        |
| lome                                | Gonngare                                                                                                    | - Dack                                                                                                    | Berechtigung zum Speichern de             |
| Velcome                             | Unit                                                                                                    |                                                                                                    | Parameterkonfiguration in einer Date      |
|                                     |                                                                                                    |                                                                                                    | Save File                                 |
| Configure                           | These settings are not app                                                                                      | lied in the unit until the                                                                                                    |                                           |
| <u>lode</u>                         | Program Unit button is pres                                                                                     | sed.                                                                                                    | Load File                                 |
| dvanced Settings                    |                                                                                                    |                                                                                                    | Deve ektieven er vers Misedeve tellen, el |
| ierial                              | Mode                                                                                                    |                                                                                                    | Berechtigung zum Wiedernersteilen de      |
| <u>letwork</u>                      | Application Mode:                                                                                               | UDP                                                                                                    | Parameterkonfiguration aus einer Dat      |
| erial to Network mapping            | Advanced Settings                                                                                               |                                                                                                    |                                           |
| acking Algorithm                    | Function Mode:                                                                                                  | None                                                                                                    |                                           |
| isername/Password                   | Network                                                                                                    |                                                                                                    |                                           |
| )IP-switches                        | Local IP address:                                                                                               | 172.23.17.208:502                                                                                                    |                                           |
|                                     | Subnet Mask:                                                                                                    | 255.255.0.0                                                                                                    |                                           |
| <u>liew configuration</u>           | Default Gateway:                                                                                                | 0.0.0.0                                                                                                    |                                           |
|                                     | Remote IP address:                                                                                              | 172.23.17.207:502                                                                                                    |                                           |
|                                     | Second Remote IP:                                                                                               | 0.0.0.9000                                                                                                    |                                           |
|                                     | Remote IP List:                                                                                                 | 172.23.17.208:502                                                                                                    |                                           |
|                                     |                                                                                                    | 172.23.17.209:502                                                                                                    |                                           |
| ype<br>THERNET / RS232-RS485        | Multicast address:                                                                                              | 0.0.0.0                                                                                                    |                                           |
| Art. no.                            | Serial                                                                                                    |                                                                                                    |                                           |
| 4899 0300                           | Interface:                                                                                                    | RS-422/485 2-wire                                                                                                    |                                           |
| 100-9003                            | Data rate:                                                                                                    | 9600 bits/s                                                                                                    |                                           |
| WebTool Version                     | Data bits:                                                                                                    | 8 bits                                                                                                    |                                           |
| 02                                  | Parity:                                                                                                    | None                                                                                                    |                                           |
|                                     | Stop bits:                                                                                                    | 1 bit                                                                                                    |                                           |
|                                     | Flow control:                                                                                                   | None                                                                                                    |                                           |
|                                     | Packing Algoritm                                                                                                |                                                                                                    |                                           |
|                                     | End of Frame Char:                                                                                              | 256                                                                                                    |                                           |

### KONFIGURATION DES SERVER-GATEWAYS

|          | 🗿 Socomec - Microsoft Interne                                | t Explorer                                                                                             |                                                                                                    |                      | 7 🛛        |
|----------|--------------------------------------------------------------|----------------------------------------------------------------------------------------------------|----------------------------------------------------------------------------------------------------|----------------------|------------|
|          | Fichier Edition Affichage Favor                              | is Outils ?                                                                                            |                                                                                                    |                      | <b>A</b> . |
|          | 🕒 Précédente 👻 🐑 🔹                                           | 📓 🏠 📩 Favoris 🧐 🛃                                                                                      |                                                                                                    |                      |            |
|          | Adresse 🙆 http://172.23.17.209                               |                                                                                                    |                                                                                                    | 💌 🋃 ок               | Links      |
|          | Systèmes de Coupure et de Protection                         |                                                                                                    | FRAME CONTRACTOR                                                                                                    |                      |            |
|          | Home                                                         | Welcome                                                                                                | ?                                                                                                    |                      | ^          |
|          | Welcome                                                      | This Web tool is used for a quid<br>Each configuration topic can be<br>will guide you through the conf | k and easy setup of the interface ETHERNET / RS232-RS485.<br>setup section by section or a Configuration Wizard<br>guration. |                      |            |
|          | Mode<br>Advanced Settings                                    | An detailed description of all pa<br>on each page.                                                     | rameters can be seen using the HELP button                                                                                   |                      |            |
|          | <u>Serial</u><br><u>Network</u><br>Serial to Network mapping | To refresh the parameters disp<br>Configuration" button or press                                       | layed on each page press the "Read<br>the F5 key.                                                                            |                      |            |
|          | Packing Algorithm                                            | Please note while using the We                                                                         | b tool the throughput of data may decrease.                                                                                  |                      |            |
|          | <u>DIP-switches</u>                                          | A description for each item in th                                                                      | e menu beside are in the list below.                                                                                         |                      |            |
|          | View configuration                                           | Configure                                                                                              |                                                                                                    |                      |            |
|          |                                                              | Mode<br>Advanced Cottings                                                                              | - Set the unit in UDP, TCP server or TCP dient mode                                                                          |                      |            |
|          |                                                              | Serial                                                                                                 | - Serial interface settings                                                                                                  |                      |            |
|          | Туре                                                         | Network Address<br>Serial to network mappir                                                            | - Address settings of the network interface<br>a - Mapping serial to network settings                                        |                      |            |
|          | ETHERNET / RS232-RS485<br>Art. no.                           | Packing Algorithm                                                                                      | - Packing Algorithm settings                                                                                                 |                      |            |
|          | 4899 0300<br>Firmware                                        | Osername/Password<br>Dip Switches                                                                      | - Osemame and Password for the units login<br>- Dip Switch settings                                                          |                      |            |
|          | 4100-9003<br>WebTool Version                                 | View Configuration                                                                                     | - Load/Save or Write configuration                                                                                           |                      |            |
|          | 1.02                                                         | tion coningation                                                                                       | Beginnen Sie die Kont                                                                                                    | iguration hier       |            |
|          |                                                              |                                                                                                    |                                                                                                    |                      |            |
| 97_A     | < >                                                          | Configuration Wizard                                                                                   | Read Configuration                                                                                                    |                      | ~          |
| INTER_0  | E Terminé                                                    |                                                                                                    |                                                                                                    | Second Second Second |            |
|          | -                                                            |                                                                                                    |                                                                                                    |                      |            |
|          | Socomec - Microsoft Interne                                  | t Explorer                                                                                             |                                                                                                    |                      | 2 🔼        |
|          |                                                              |                                                                                                    |                                                                                                    |                      |            |
|          |                                                              |                                                                                                    |                                                                                                    |                      |            |
|          | Adresse 😂 http://172.23.17.209                               |                                                                                                    |                                                                                                    | ОК                   | Links      |
|          | Systèmes de Coupure et de Protection                         | 'n                                                                                                    | ELLIS CONTRACTOR                                                                                                    |                      |            |
|          | Home<br>Welcome                                              | Mode (                                                                                                 | <-Back Next-> ? Done                                                                                                    |                      |            |
|          | Configure                                                    | Application mode sets the IP pr<br>The options are for UDP or to a                                     | otocol to be used by the unit.<br>ct as a TCP server or TCP                                                                  |                      |            |
|          | <u>Mode</u><br>Advanced Settings                             | unerit.                                                                                                |                                                                                                    |                      |            |
|          | Serial<br>Natural                                            | Application Mode                                                                                       |                                                                                                    |                      |            |
|          | Serial to Network mapping                                    |                                                                                                    |                                                                                                    |                      |            |
|          | Packing Algorithm<br>Username/Password                       | Mode: UDP 📍 💌                                                                                          |                                                                                                    |                      |            |
| ٩.       | DIP-switches                                                 | Prote                                                                                                  | kollauswahl                                                                                                    |                      |            |
| VTER_098 | View configuration                                           | UDP                                                                                                    | behalten                                                                                                    |                      |            |

# Konfiguration per Web-Tool

### KONFIGURATION DES SERVER-GATEWAYS

### > Server-Gateway Nr. 2

| 🔁 S                                                                                       | ocomec - Microsoft Interne                                                                                                    | it Explorer                                                                                                    | - 7                                                                                                    |
|-------------------------------------------------------------------------------------------|----------------------------------------------------------------------------------------------------|----------------------------------------------------------------------------------------------------|----------------------------------------------------------------------------------------------------|
| Fich                                                                                      | ier Edition Affichage Favor                                                                                                    | ris Outils ?                                                                                                    |                                                                                                    |
| G                                                                                         | Précédente 🝷 💽 🕤 😫                                                                                                    | 😰 🏠 👷 Favoris 🚱 🖃 🔗 - 🌺                                                                                                    |                                                                                                    |
| Adre                                                                                      | sse 🕘 http://172.23.17.209                                                                                                    |                                                                                                    | Solution States                                                                                                    |
| S                                                                                         |                                                                                                    |                                                                                                    |                                                                                                    |
| H<br>W<br>Co<br>M<br>Co<br>M<br>Co<br>M<br>Co<br>M<br>Co<br>M<br>Co<br>M<br>Co<br>M<br>Co | ome<br>elcome<br>onfigure<br>ode<br>lvanced Settinas<br>urial<br>stwork<br>rial to Network mapping<br>ucking Algorithm<br>sername/Password<br>P-switches<br>ew configuration | Network   Application     Select the type of application.      Point-to-Point/Broadcast      Konfiguration in einem Server-Gateway     One-to-Many     IGMP Multicast |                                                                                                    |
| 🗿 s                                                                                       | ocomec - Microsoft Interne                                                                                                    | :t Explorer                                                                                                    | - 7                                                                                                    |
| Fich                                                                                      | ier Edition Affichage Favor                                                                                                    | ris Outils ?                                                                                                    |                                                                                                    |
| G                                                                                         | Précédente 👻 🕥 🕤 😫                                                                                                    | 📓 🏠 📩 Favoris 🚱 🖃 🎯 + 👹                                                                                                    |                                                                                                    |
| Adre                                                                                      | sse 🗃 http://172.23.17.209                                                                                                    |                                                                                                    | Social Stress Stress St |
| S                                                                                         | FOCOMEC                                                                                                    |                                                                                                    |                                                                                                    |
| H<br>W                                                                                    | ome<br>elcome                                                                                                    | Advanced ( Back Next ) Done  Settings                                                                                                    |                                                                                                    |
|                                                                                           | onfigure<br>ode<br>Ivanced Settings                                                                                                    | Function modes are specific functions used to customize the EDW-100 for individual system requirements.                                                               |                                                                                                    |
| Se<br>Ne<br>Se                                                                            | rnai<br>etwork<br>erial to Network mapping<br>ecking Algorithm                                                                                                    | Function Mode                                                                                                    |                                                                                                    |
|                                                                                           | ername/Password                                                                                                    | Latest Calling Werte standardmäßig beibehalten                                                                                                    |                                                                                                    |
|                                                                                           | M-SWILCHBS                                                                                                    | RTS Control RTS Time: 2                                                                                                    |                                                                                                    |

Break Signaling Break Time: 2

View configuration

### KONFIGURATION DES SERVER-GATEWAYS

|        | Fichier Edition Affichage Favor                | is Outils ?                                                                                           |                             |                 |
|--------|------------------------------------------------|----------------------------------------------------------------------------------------------------|-----------------------------|-----------------|
|        | C Précédente - C - 💽                           | 🔹 🏠 🛧 Favoris 🚱 🕞 📿 - 🕹                                                                               |                             |                 |
|        | Adresse Adresse Adresse                        |                                                                                                    | 🗸 📑 ок                      | Links           |
| 1      |                                                | A REAL PROPERTY AND AND AND AND AND AND AND AND AND AND                                               |                             |                 |
|        | Systèmes de Coupure et de Protectio            | A FFFFFFFFFFFFFFFFFFFFFFFFFFFFFFFFFFFF                                                                |                             |                 |
|        | Home<br>Welcome                                | Serial (-Back Next-> ? Done                                                                           |                             |                 |
|        | Configure<br>Mode                              | The serial interface can be configured with the parameters below.                                     |                             |                 |
|        | Advanced Settings<br>Serial<br>Network         | Serial Information                                                                                    |                             |                 |
|        | Serial to Network mapping<br>Packing Algorithm | Interface: RS-422/485 2-wire Definiert in RS485 für Server-Gateway                                    |                             |                 |
|        | DIP-switches                                   | Data Rate: 9600 bit/s 🗸                                                                               |                             |                 |
|        | View configuration                             | Data Bits: 8 bits Definiert gemäß Produktkonfiguration                                                |                             |                 |
|        |                                                | Parity: None V                                                                                        |                             |                 |
| 100_A  | Tune                                           | Stop Bits: 1 bit                                                                                      |                             |                 |
| INTER  | ETHERNET / RS232-RS485                         | Flow Control: None                                                                                    |                             |                 |
|        | <b>7</b>                                       |                                                                                                    |                             |                 |
|        | Eichier Edition Affichage Favor                | is Outils ?                                                                                           |                             |                 |
|        | 🕞 Précédente 🔹 🕥 - 💌                           | 😰 🏠 👷 Favoris 🚱 🖃 🔗 - 🌺                                                                               |                             |                 |
|        | Adresse 🙆 http://172.23.17.209                 |                                                                                                    | 💌 🛃 ОК                      | Links           |
|        | Systèmes de Coupure et de Protectio            |                                                                                                    |                             |                 |
|        | Home                                           | Network (-Back Next-> ? Done                                                                          |                             |                 |
|        | Welcome                                        | Address                                                                                               |                             |                 |
|        | Configure                                      | This page defines the address on the network interface.                                               |                             |                 |
|        | Advanced Settings                              | Local IP Address, Subnet Mask and Default Gateway are                                                 |                             |                 |
|        | Network<br>Serial to Network mapping           | addresses are correct before saving them. Adresse des Ser                                             | ver-Gate                    | ways            |
|        | Packing Algorithm                              | Klären Sie dies mit Ihrer IT-Abteilung (                                                              | 172.23.17                   | .209)           |
|        | DIP-switches                                   |                                                                                                    |                             |                 |
|        | View configuration                             | Local IP Address: 172.23.17.209 Muss je nach den anderen Gateway-Adressen d<br>Klären Sie dies mit Ih | lefiniert we<br>rer IT-Abte | erden<br>eilung |
| L102_A |                                                | Subnet Mask: 255.255.0.0 Gateway-Adresse, wenn die Netzwerk-IP g                                      | geändert v                  | vurde           |
| E      |                                                | Default Gateway: 0.0.0.0                                                                              |                             |                 |

# Konfiguration per Web-Tool

### KONFIGURATION DES SERVER-GATEWAYS

### > Server-Gateway Nr. 2

| 🗿 Socomec - Microsoft Interne                                                             | t Explorer                                                      |                               |                                                                                                    |  |  |  |  |
|-------------------------------------------------------------------------------------------|-----------------------------------------------------------------|-------------------------------|----------------------------------------------------------------------------------------------------|--|--|--|--|
| Fichier Edition Affichage Favoris Outils ?                                                |                                                                 |                               |                                                                                                    |  |  |  |  |
| 🕝 Précédente 👻 🕥 - 💌                                                                      | 🗟 🏠 📩 Favoris 🥝 🗖                                               | 2 🔗 · 🍇                       |                                                                                                    |  |  |  |  |
| Adresse 🗃 http://172.23.17.209                                                            |                                                                 |                               | CK Links                                                                                                    |  |  |  |  |
| Systèmes de Coupure et de Protection                                                      | Sn                                                              | 141                           | Cy and a state of the                                                                                        |  |  |  |  |
| Home<br><u>Welcome</u><br>Configure                                                       | Serial<br>to network<br>mapping                                 | ← Back Next→                  | ? Done                                                                                                    |  |  |  |  |
| <u>Mode</u><br>Advanced Settings<br>Serial<br><u>Network</u><br>Serial to Network mapping | This page defines the connect<br>interface and the serial chann | ion between the netwo<br>Iel. | rk                                                                                                    |  |  |  |  |
| Packing Algorithm<br>Username/Password<br>DIP-switches                                    | Mapping to serial ch                                            | nannel Gatewa                 | y-Port (Client oder Server) Stets 502 bei einem Modbus-Protokoll                                             |  |  |  |  |
| View configuration                                                                        | Local Port 1:<br>Remote IP Address 1:                           | 502 •<br>172.23.17.207 •      | Geben Sie die Adresse des <b>Client-Gateways</b> ein Klären Sie dies mit Ihrer IT-Abteilung (172.23.17.207). |  |  |  |  |
| Type                                                                                      | Remote Port 1:                                                  | 502 •                         |                                                                                                    |  |  |  |  |

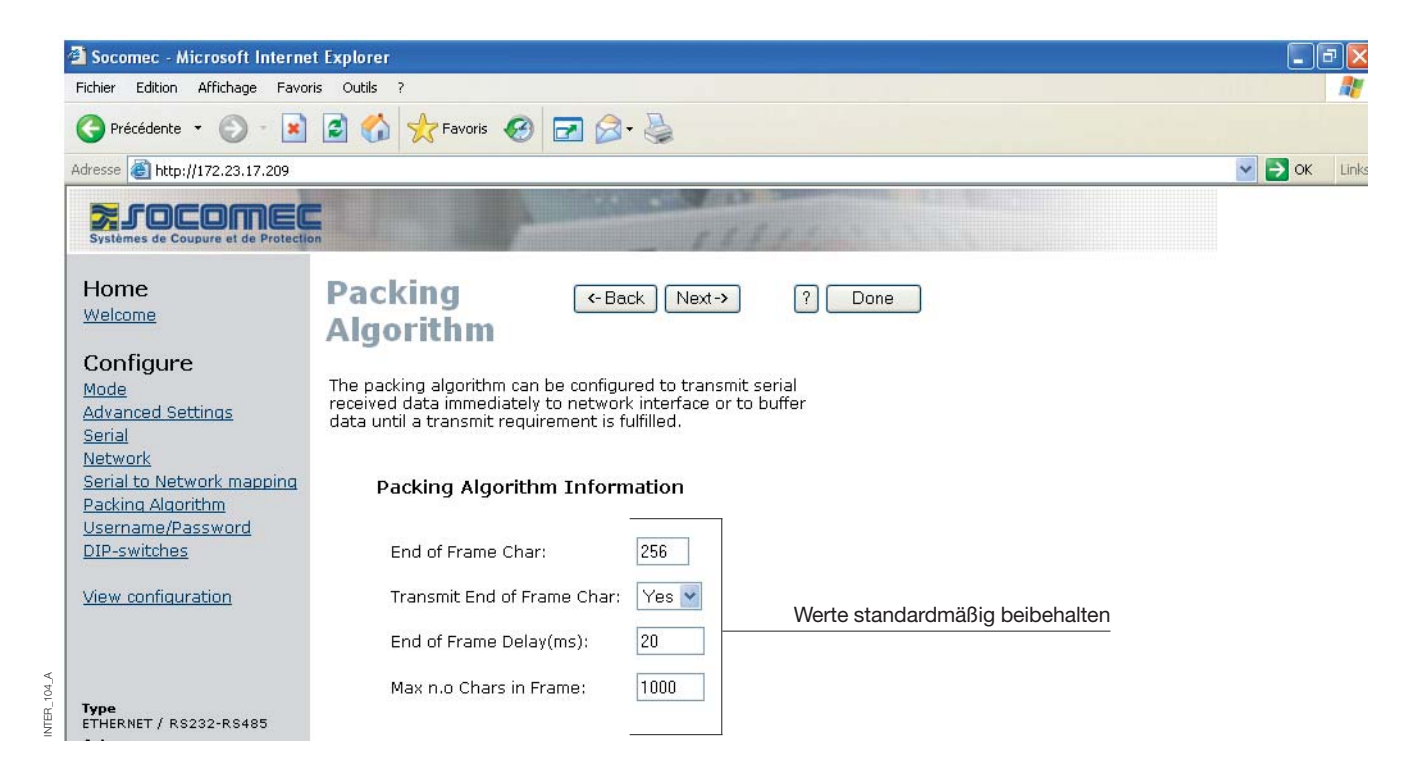

NTER\_103\_A

### KONFIGURATION DES SERVER-GATEWAYS

#### > Server-Gateway Nr. 2

NTER\_105\_A

| Socomec - Microsoft Internet           | t Explorer                    |                       |                                            | _ B 🗙              |
|----------------------------------------|-------------------------------|-----------------------|--------------------------------------------|--------------------|
| Fichier Edition Affichage Favo         | ris Outils ?                  |                       |                                            |                    |
| 🚱 Précédente 🔹 🛞 - 💌                   | 📓 🏠 📌 Favoris                 | 🛛 🖂 🖉                 | 2                                          |                    |
| Adresse 🙆 http://172.23.17.209         |                               |                       |                                            | Solution States    |
| Systèmes de Coupure et de Protection   | Dn                            | A DECONCT             | SALL STREET                                |                    |
| Home<br>Welcome                        | Password (-Back Next-> ? Done |                       |                                            |                    |
| Configure<br>Mode<br>Advanced Settings | and Telnet login.             | Password settings are | used for web tool                          |                    |
| Serial<br>Serial Network manning       | Access Info                   | ormation              | _                                          |                    |
| Packing Algorithm                      | Username:                     | SOCOMEC               | Geben Sie den gewünschten Anwendernamen un | d das Kennwort ein |
| DIP-switches                           | Password:                     | SOCOMEC               | ]                                          |                    |
| View configuration                     |                               |                       |                                            |                    |

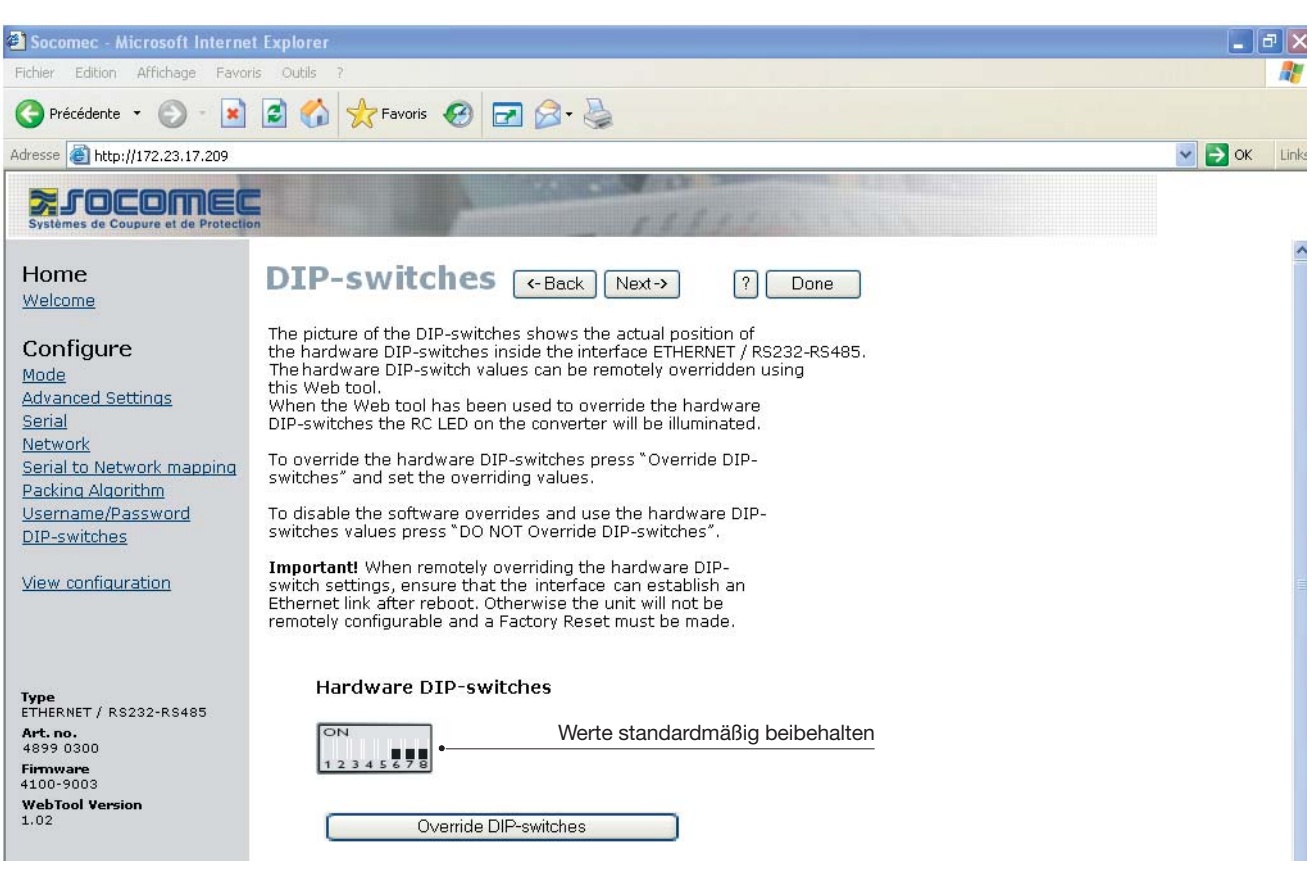

105

NTER\_

# Konfiguration per Web-Tool

### KONFIGURATION DES SERVER-GATEWAYS

| nama Lukun Antalage Favu                                            |                                                                |                                                        |                                                                                                    |
|---------------------------------------------------------------------|----------------------------------------------------------------|--------------------------------------------------------|----------------------------------------------------------------------------------------------------|
| Ġ Précédente 🔹 🌔 🕤 😫                                                | 👔 🏠 🤺 Favoris 🧭                                                | 🖬 🖉 • 🍃                                                |                                                                                                    |
| dresse 🕘 http://172.23.17.209                                       |                                                                |                                                        | 💌 🛃 ок 🛛                                                                                                    |
| Systèmes de Coupure et de Protect                                   | on                                                             | 111                                                    | Berechtigung zur                                                                                               |
| Home<br>Welcome                                                     | Configure<br>Unit                                              | <- Back                                                | Program Unit • Parametervalidierung<br>Berechtigung zum Speichern der<br>Parameterkonfiguration in einer Datei |
| Configure<br>Mode                                                   | These settings are not app<br>Program Unit button is pres      | lied in the unit until the<br>sed.                     | Load File •                                                                                                    |
| Advanced Settings<br>Serial<br>Network<br>Serial to Network manning | Mode<br>Application Mode:<br>Advanced Settings                 | UDP                                                    | Berechtigung zum Wiederherstellen der<br>Parameterkonfiguration aus einer Datei                                |
| Packing Algorithm<br>Username/Password<br>DIP-switches              | Function Mode:<br><b>Network</b><br>Local IP address:          | None                                                   |                                                                                                    |
| View configuration                                                  | Subnet Mask:<br>Default Gateway:<br>Remote IP address:         | 255.255.0.0<br>0.0.0.0<br>172 23 17 207:502            |                                                                                                    |
| _                                                                   | Second Remote IP:<br>Remote IP List:                           | 0.0.0.0:9000<br>172.23.17.208:502<br>172.23.17.209:502 |                                                                                                    |
| Type<br>ETHERNET / RS232-RS485<br>Art. no.<br>4899 0300             | Multicast address:<br>Se <b>rial</b>                           | 0.0.0.0                                                |                                                                                                    |
| Firmware<br>4100-9003<br>WebTool Version                            | Interface:<br>Data rate:<br>Data bits:                         | RS-422/485 2-wire<br>9600 bits/s<br>8 bits             |                                                                                                    |
| 1.02                                                                | Parity:<br>Stop bits:                                          | None<br>1 bit                                          |                                                                                                    |
|                                                                     | Flow control:<br><b>Packing Algoritm</b><br>End of Frame Char: | None<br>256                                            |                                                                                                    |
| ð Tannsla í                                                         |                                                                |                                                        | Carolistanat                                                                                                   |

ANWENDUNGSBEISPIEL ETHERNET

### **RS485-Terminierung**

### EMPFEHLUNGEN ZUR TERMINIERUNG

Die RS485-Leitung muss unabhängig von der Kabellänge terminiert werden. Die Terminierung sollte optimalerweise an den Kabelenden platziert werden (siehe vorherige Beispiele). Die Beschreibungen der RS485-Stifte können je nach Hersteller variieren. Bei einigen Marken entspricht T+ den Polen A T- bis B, R+ bis A und R- bis B´. Andere Marken verwenden ggf. jedoch eigene Konventionen. Funktioniert ein Gerät nicht, können Sie evtl. durch Vertauschen von A und B Abhilfe schaffen. Wenden Sie sich bei Problemen für weitere Unterstützung an Socomec.

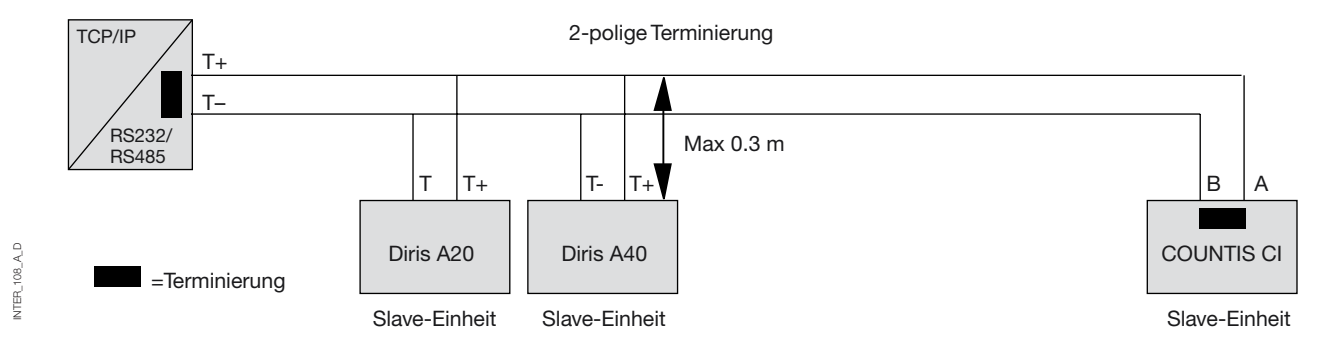

### 1:n mit Hilfe von UDP und Broadcast oder Multicast

### BESCHREIBUNG

Die Funktion 1:n kann an Stelle einer herkömmlichen RS485-Multidrop-Anwendung verwendet werden. Daten, die in die Schnittstelle gelangen, werden per Broadcast oder Multicast an die anderen Geräte in der Broadcastoder Multicast-Gruppe geleitet. Eine typische Anwendung wäre ein SCADA-Server, der mit verschiedenen PLCs kommuniziert.

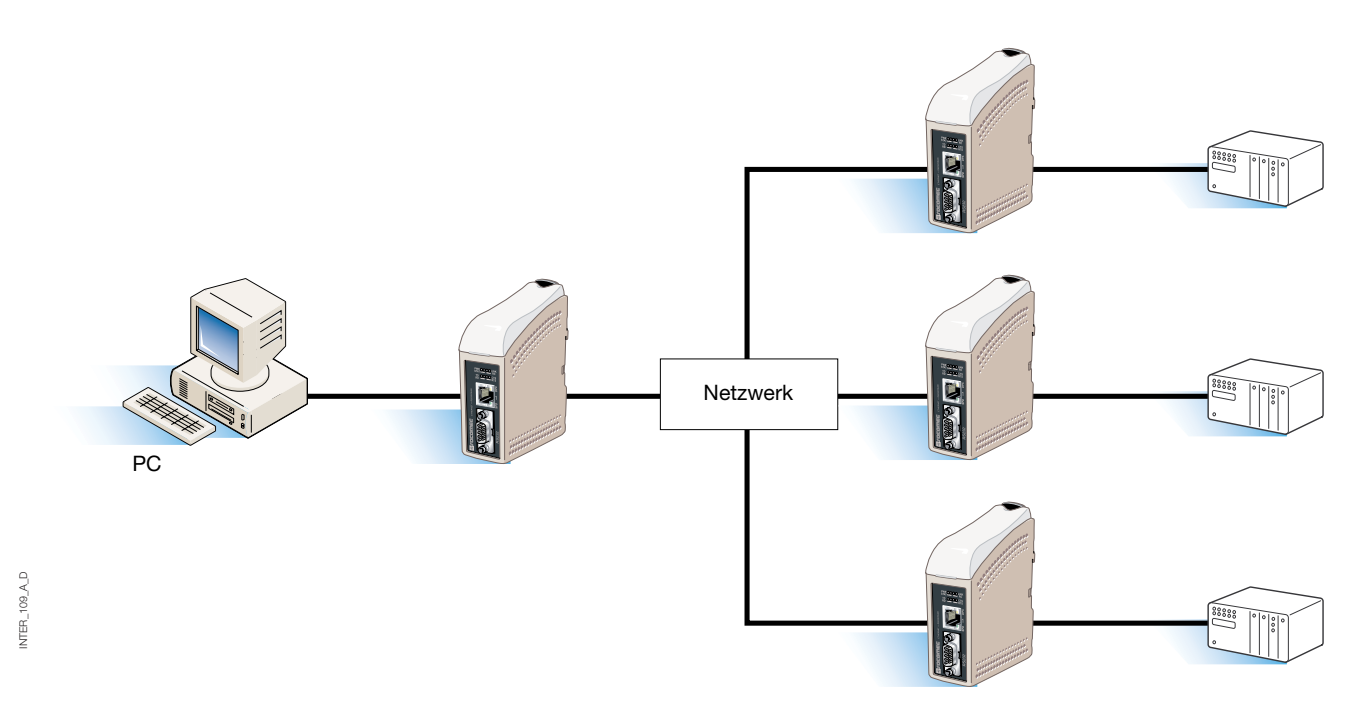

Punkt zu Punkt über TCP-Verbindung, Server und Client

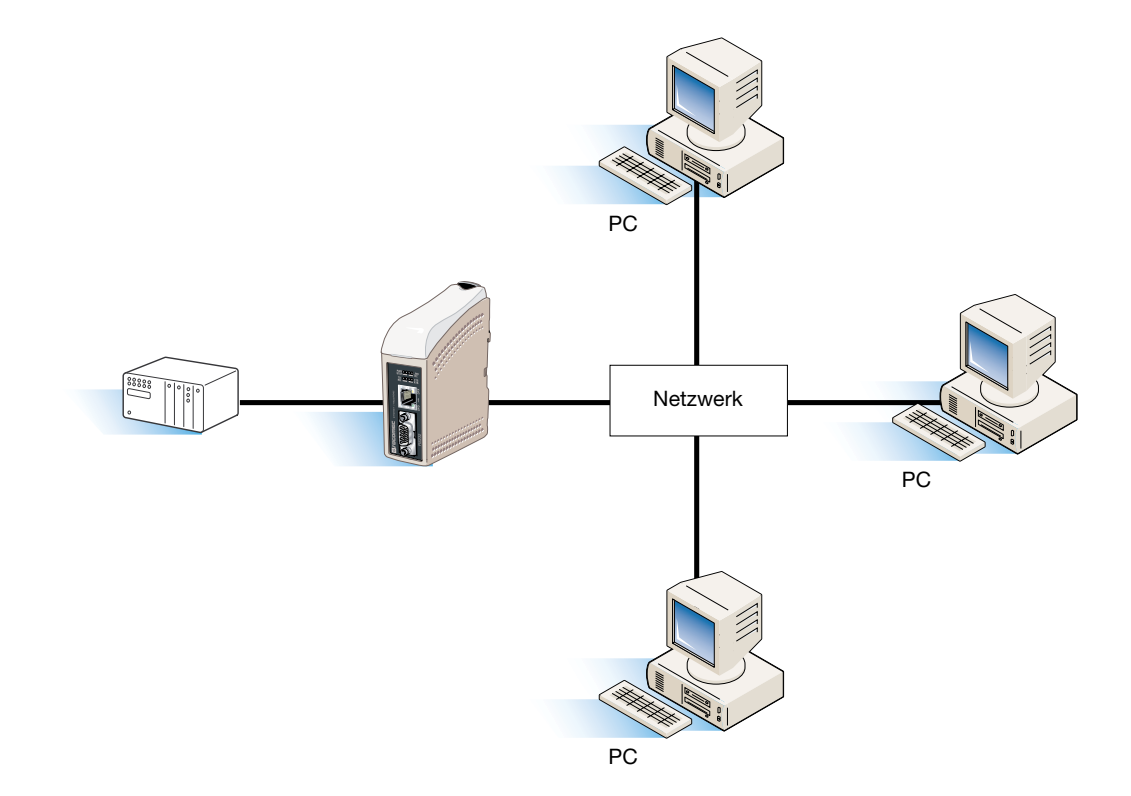

Punkt zu Punkt über UDP-Verbindung

### BESCHREIBUNG

NTER\_110\_A\_D

Bei einer Punkt-zu-Punkt-Anwendung kann die Schnittstelle eine Kabelverbindung ersetzen oder erweitern. Die Entfernung zwischen den Wandlern wird nur durch die Größe des LANs eingeschränkt. Daten können per UDP oder TCP über das Netzwerk versendet werden. Eine typische Anwendung wäre eine SCADA- oder Datenprotokollierungsanwendung, die einen Sensor oder einen PLC abfragt.

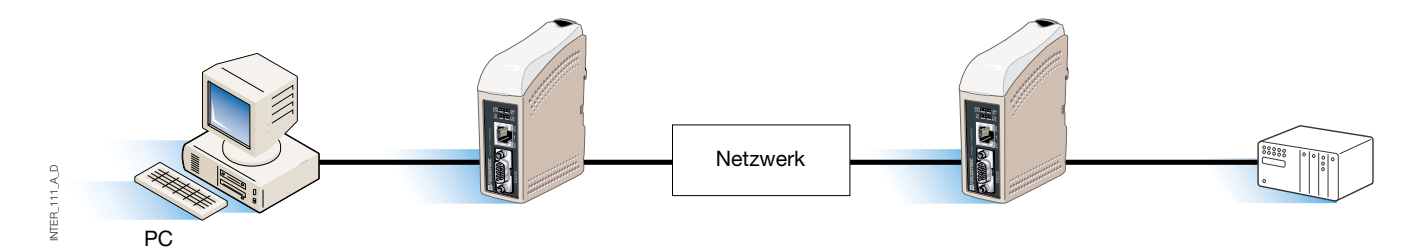

### 1:n-Kommunikation über TCP

### BESCHREIBUNG

Viele ältere Softwareanwendungen verfügen nicht über die Möglichkeit zur direkten Ethernet-Nutzung. Es muss jedoch ein neu installiertes oder ein vorhandenes LAN zur Kommunikation mit verschiedenen seriellen Geräten verwendet werden. Dieses Problem wird durch die Installation von Software zur Kommunikationsumleitung auf dem Server behoben. Die Umleitungssoftware stellt virtuelle Kommunikations-Ports für den Computer bereit. Die virtuellen Kommunikations-Ports können so wie Hardware-Ports ausgewählt und verwendet werden. Die Umleitungssoftware kapselt die seriellen Daten in einen TCP-IP-Datenstrom ein und sendet diese an die relevante Schnittstelle. Die Schnittstelle entfernt anschließend die TCP-IP-Daten und leitet nur die seriellen Daten an das Zielgerät weiter. In umgekehrter Richtung kapselt die Schnittstelle die Daten ein, und die Umleitungssoftware entfernt die TCP-IP-Daten. Die Umleitungssoftware kann bis zu 255 serielle Kommunikations-Ports je Computer bereitstellen.

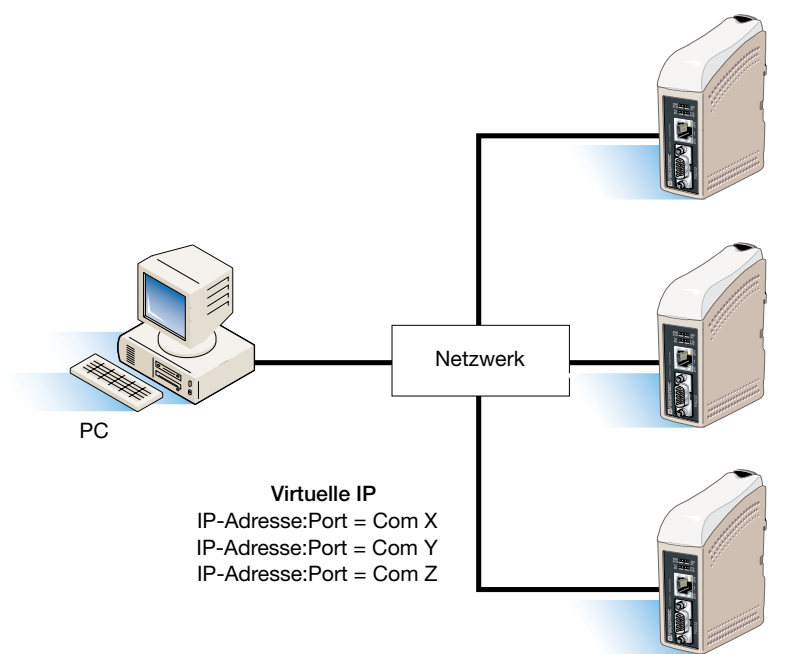

NTER\_112\_A\_D

#### SOCOMEC - Ref.: 874 670 A D - 12/06

### HEAD OFFICE

#### SOCOMEC GROUP SWITCHING PROTECTION & UPS

S.A. capital 11 014 300 € R.C. Strasbourg 548500 149 B 1, Rue de Westhouse - B.P. 10 - F-67235 Benfeld Cedex - FRANCE

### INTERNATIONAL SALES DEPARTMENT

### SOCOMEC

1, rue de Westhouse - B.P. 10 F - 67235 Benfeld Cedex - FRANCE Tél. +33 (0)3 88 57 41 41 - Fax +33 (0)3 88 74 08 00 scp.vex@socomec.com

WWW.SOCOMEC.com
This document is not a contract. SOCOMEC reserves the right to modify features without prior notice in view of continued improvement.

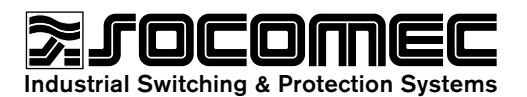